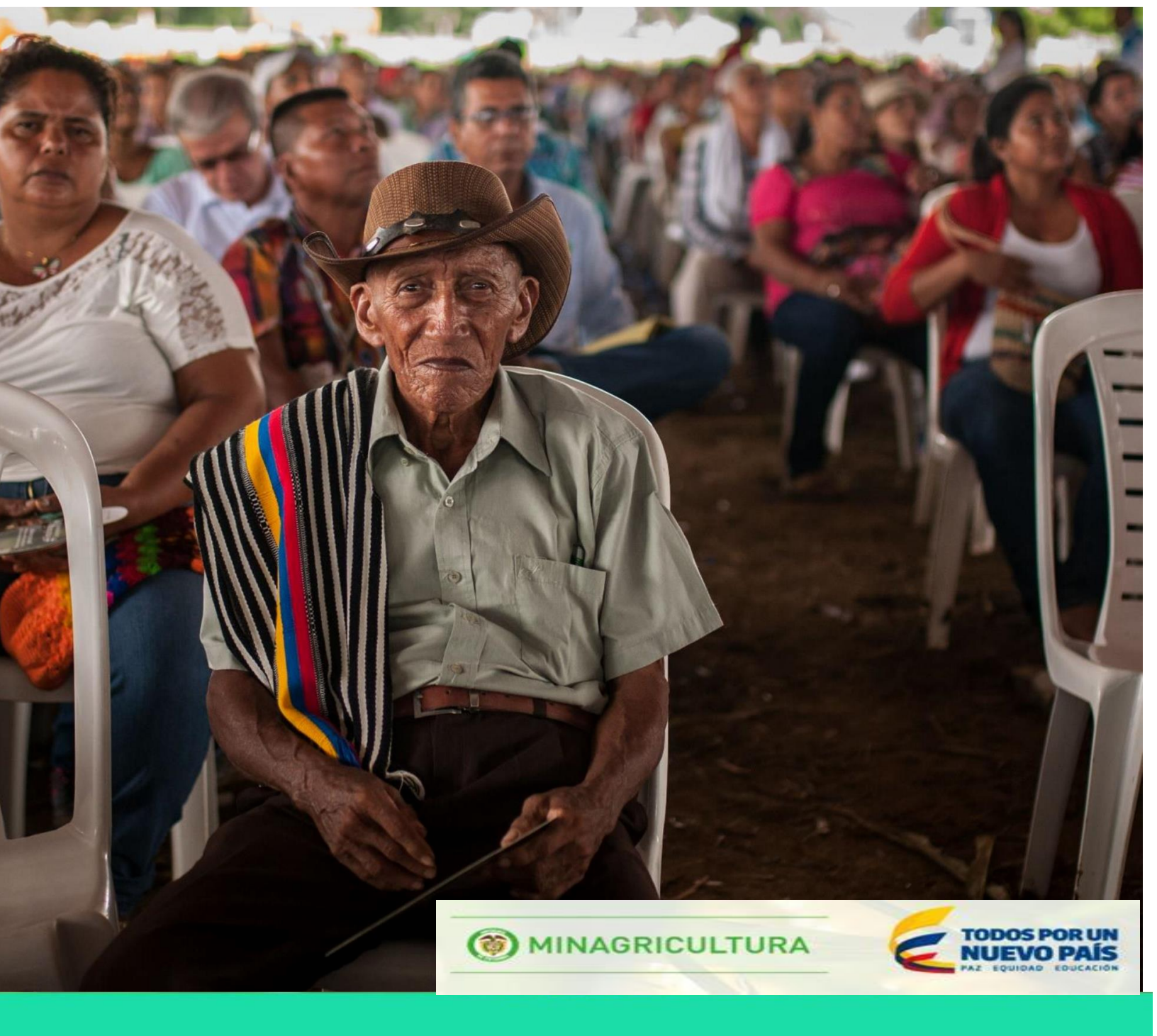

MANUAL DE USUARIO DIGITADORES PARA EL REGISTRO DE USUARIOS DE ASISTENCIA TÉCNICA - RUAT

3

() MINAGRICULTURA

# TABLA DE CONTENIDO

Colombia Sembra Endos por un NUEVO PAÍS

Asistencia Técnica

| 1 | . PRESENTACIÓN - REGISTRO DE USUARIOS DE ASISTENCIA TÉCNICA/RUAT | 3  |
|---|------------------------------------------------------------------|----|
| 2 | . INGRESO A LA PLATAFORMA                                        | 5  |
| 3 | . REGISTRO DIGITADOR ASISTENCIA TÉCNICA                          | 6  |
| 4 | . INICIAR SESIÓN                                                 | 9  |
| 4 | .1. Recuperar contraseña                                         | 11 |
| 5 | . NOTAS DE USABILIDAD                                            | 12 |
| 6 | . BUSCAR                                                         | 13 |
|   | 6.1. Información personal del productor                          | 18 |
|   | 6.2. Nivel educativo                                             | 20 |
|   | 6.3. Fuentes de crédito del productor                            | 21 |
|   | 6.4. Procesos de transferencia de innovación                     | 22 |
|   | 6.5. Asociatividad                                               | 23 |
|   | 6.6. Finca                                                       | 26 |
|   | 6.6.1. Información general de la finca                           | 28 |
|   | 6.6.2. Servicios públicos                                        | 29 |
|   | 6.6.3. Manejo de residuos                                        | 30 |
|   | 6.6.4. Medios de transporte y estado de vías                     | 31 |
|   | 6.6.5. Maquinaria y equipo                                       | 32 |
|   | 6.6.6. Instalaciones                                             | 34 |
|   | 6.6.7. Cultivos agrícolas                                        | 34 |
|   | 6.6.8. Explotaciones pecuarias                                   | 41 |
|   | 6.6.9. Cultivos forestales                                       | 47 |
|   | 7.1. Ver                                                         | 54 |
|   | 7.2. PDF                                                         | 54 |
|   |                                                                  |    |

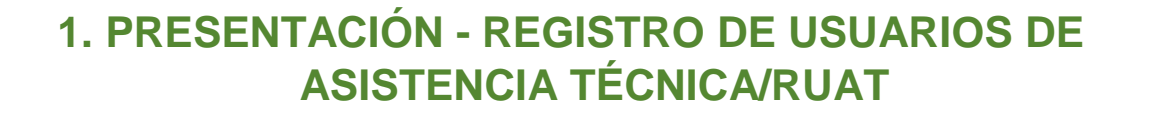

**TODOS POR UN** 

**NUEVO PAÍS** 

Asistencia Técnica

El Registro de Usuarios de Asistencia Técnica Directa Rural – RUAT es el instrumento en el cual deben estar registrados, los productores que serán usuarios del servicio de asistencia técnica agropecuaria en cada municipio o asociación de municipios.

Dicho Registro se constituye en la base para determinar el número de productores que harán parte del PGAT en los municipios o asociación de municipios que presente el departamento y línea base para la formulación de los Planes Generales de Asistencia Técnica.

Este registro tendrá que estar actualizado y registrado en el sistema de información de Asistenica Técnica, bajo los parámetros establecidos por el Ministerio de Agricultura y Desarrollo Rural en el marco de la Ley 607 de 2000 y el artículo octavo (8º) de la ley 1266 de 2008, "Deberes de las fuentes de la información. Las fuentes de la información deberán cumplir las siguientes obligaciones (...): 1) Garantizar que la información que se suministre a los operadores de los bancos de datos o a los usuarios sea veraz, completa, exacta, actualizada y comprobable 2) Reportar, de forma periódica y oportuna al operador, todas las novedades respecto de los datos que previamente le haya suministrado y adoptar las demás medidas necesarias para que la información suministrada a este se mantenga actualizada 3) Rectificar la información cuando sea incorrecta e informar lo pertinente a los operadores 4) Diseñar e implementar mecanismos eficaces para reportar oportunamente la información al operador..."

#### DE LA CONFIDENCIALIDAD DE LA INFORMACIÓN REGISTRADA EN EL SISTEMA

Toda la información Registrada en el Sistema de Información para Asistencia Técnica es confidencial, se utilizará en los terminos establecidos en el artículo segundo (2º) de Ley 1266 de 2008 "Ambito de aplicación. La presente ley se aplica a todos los datos de información personal registrados en un banco de datos, sean estos administrados por entidades de naturaleza pública o privada. Esta ley se aplicará sin perjuicio de normas especiales que disponen la confidencialidad o reserva de ciertos datos o información registrada en bancos de datos de naturaleza pública, para fines estadísticos, de investigación o sanción de delitos o para garantizar el orden público..."

Los usuarios de la informanción de Asistencia Técnica les corresponden cumplir lo dispuesto por el Artículo noveno (9º) de la ley 1266 "Deberes de los usuarios. (...), los usuarios de la información deberán: 1) Guardar reserva sobre la información que les sea suministrada por

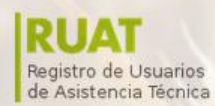

los operadores de los bancos de datos, por las fuentes o los titulares de la información y utilizar la información únicamente para los fines para los que le fue entregada, (...)"

**MINAGRICULTURA** 

Colombia Sembra

A continuación se desarrollará el procedimiento de registro. (Ley 607 de 2000).

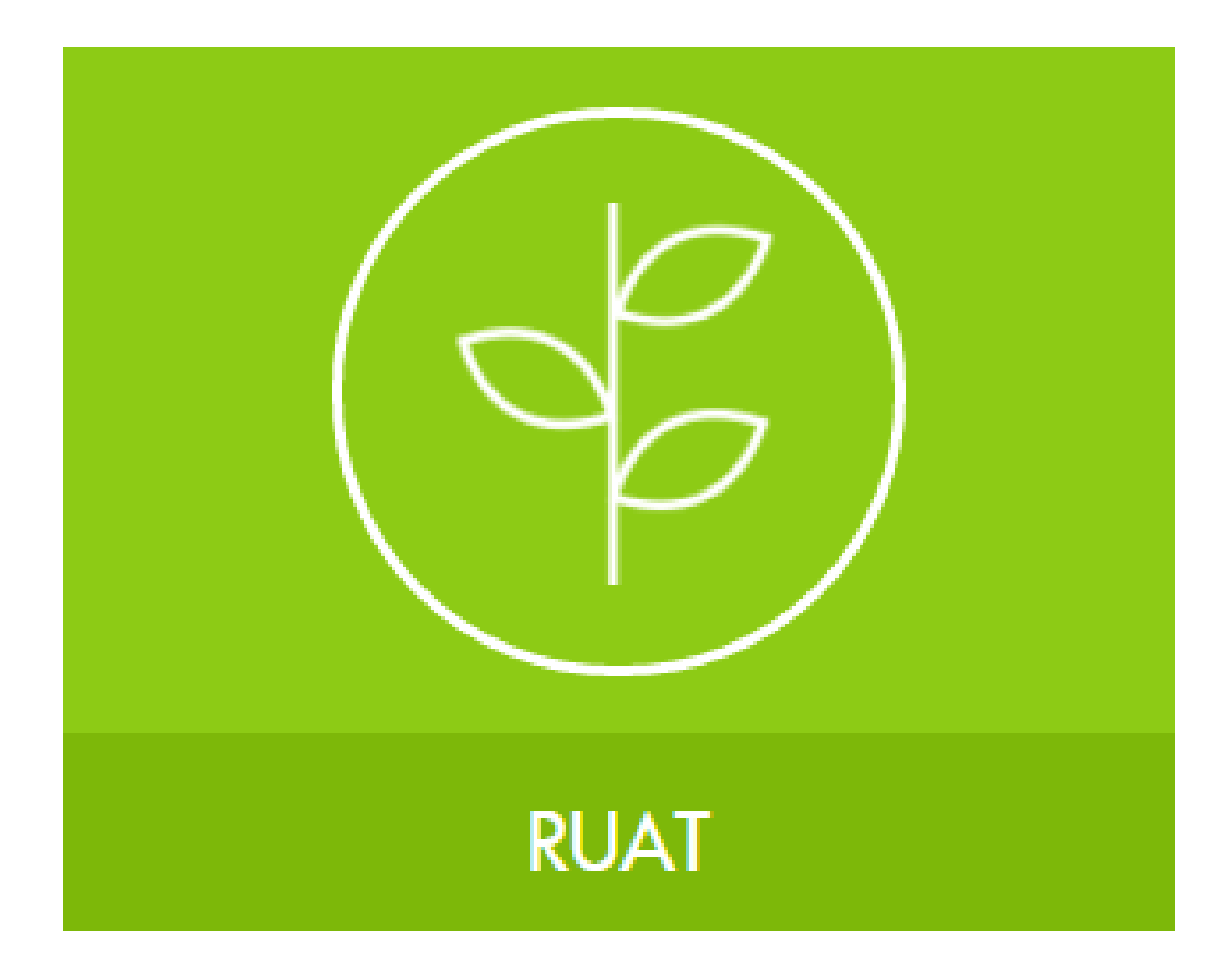

• Buscar persona por cédula si existe formulario RUAT, si no, crear formulario RUAT.

Asistencia Técnica

TODOS POR UN

**NUEVO PAÍS** 

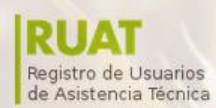

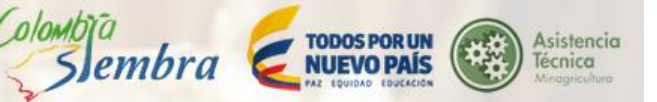

# 2. INGRESO A LA PLATAFORMA

Colombia

Para el ingreso a la plataforma, el usuario debe iniciar con la dirección URL https://productores360.minagricultura.gov.co/

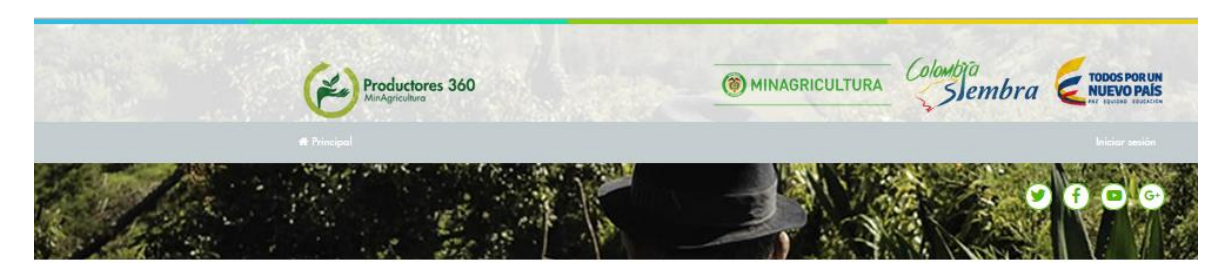

Productores 380 se identifica como un modelo para la toma de decisiones de política pública, focalización de recursos e inversiones y coordinación de acciones; en estos términos su visión estratégica consiste en: "proveer una vista única caracterizada de los productores en Colombia y de sus interrelaciones tanto con organizaciones ligadas al sector (como los son cooperativas, corporaciones y asociaciones), como con los programas o políticas que el Ministerio define"

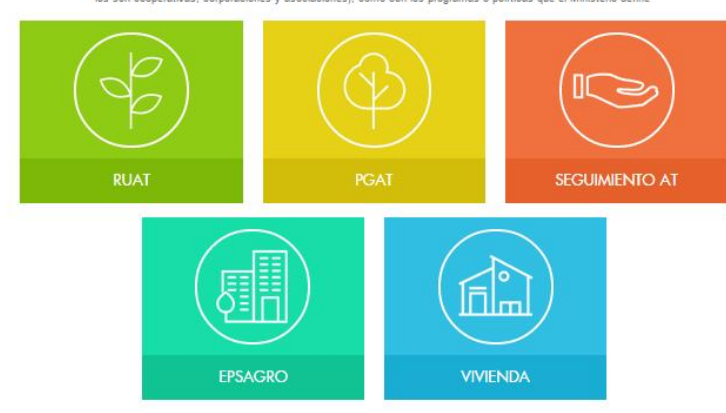

Una vez estando allí, puede dar clic sobre el módulo RUAT.

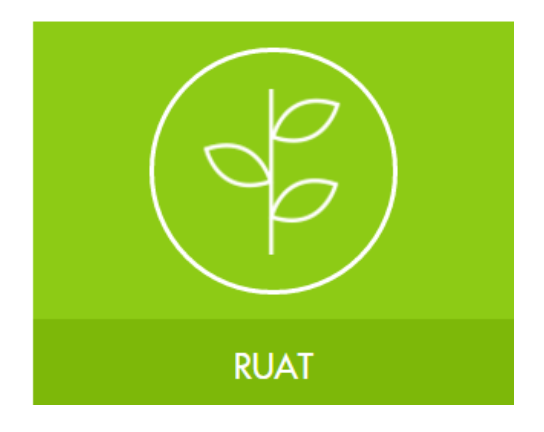

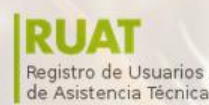

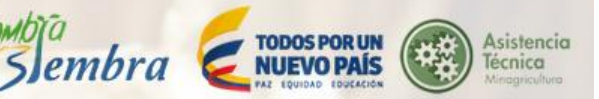

# **3. REGISTRO DIGITADOR ASISTENCIA TÉCNICA**

( olombia

Para el registro digitador de asistencia técnica, el usuario debe dar clic sobre la opción "Registro Digitador Asistencia Técnica" que se encuentra en la página principal del módulo RUAT.

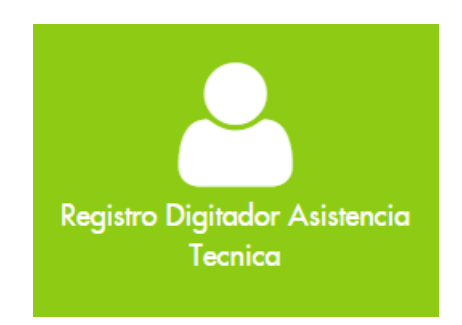

El sistema despliega la ventana con un campo para diligenciar su número de identificación. Se da clic en el botón "Consultar".

| Crear una cuenta            |
|-----------------------------|
|                             |
| 🗷 Ingrese sus datos básicos |
| Número de identificación    |
|                             |
| Registrarse                 |

EL sistema le muestra un aviso informándole que el número de identificación no está asociado a un registro. Para continuar el usuario debe completar el formulario.

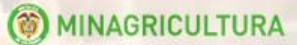

Colombia

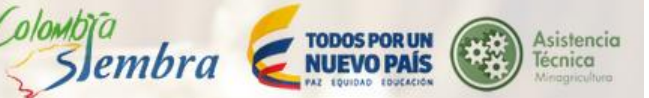

| () No se encontro ning | gun registro asociado a este numero de documento, por favo | ingrese los datos del formula | riol                 |                                                    | ×  |
|------------------------|------------------------------------------------------------|-------------------------------|----------------------|----------------------------------------------------|----|
|                        | RUAI<br>Registro de Usuarios<br>de Asistencia Técnica      | () MINAGRICULT                | URA Sembra           | TODOS POR UN<br>NUEVO PAÍS<br>VAL ERINAND ESVARION |    |
|                        |                                                            |                               |                      |                                                    |    |
|                        |                                                            |                               |                      | <b>2 f C</b> @                                     |    |
|                        | Crear una cuenta<br>To Ingrese sus datos básicos           |                               |                      |                                                    |    |
|                        | Número de identificación 34567890                          | <b>Q</b> Consultar            |                      |                                                    |    |
|                        | Primer apellido                                            |                               | Segundo apellido     |                                                    |    |
|                        | Primer nombre                                              |                               | Segundo nombre       |                                                    |    |
|                        | Género                                                     |                               | Fecha de nacimiento  |                                                    | b. |
|                        | Seleccione                                                 | ٣                             |                      |                                                    |    |
|                        | Estado civil                                               |                               | Dirección            |                                                    |    |
|                        | Seleccione                                                 | ۲                             |                      |                                                    |    |
|                        | Telefono                                                   |                               | Departamento         |                                                    |    |
|                        |                                                            |                               | [Seleccione]         | •                                                  |    |
|                        | leletono celular                                           |                               | Municipio            |                                                    |    |
|                        | Email                                                      |                               |                      |                                                    |    |
|                        | Adjuntar los siguientes documento                          | 15                            |                      |                                                    |    |
|                        | Documento de Identidad                                     |                               |                      |                                                    |    |
|                        | Acta de Nombramiento                                       |                               |                      |                                                    |    |
|                        | Seleccionar archivo Ningún archivo seleccionado            |                               |                      |                                                    |    |
|                        | Adjuntar los siguientes documento                          | S                             |                      |                                                    |    |
|                        | Documento de Identidad                                     |                               |                      |                                                    |    |
|                        | Seleccionar archivo Ningún archivo seleccionado            |                               |                      |                                                    |    |
|                        | Acta de Nombramiento                                       |                               |                      |                                                    |    |
|                        | Seleccionar archivo Ningún archivo seleccionado            |                               |                      |                                                    |    |
|                        | a, Cuenta de acceso                                        |                               |                      |                                                    |    |
|                        | Contraseña                                                 |                               | Repita la contraseña |                                                    |    |
|                        |                                                            |                               |                      |                                                    |    |
|                        | Departamento                                               |                               | Municipio            |                                                    |    |
|                        | [Seleccione]                                               | •                             |                      | •                                                  |    |
| [                      | Registrarse                                                |                               |                      |                                                    |    |

El usuario debe adjuntar el documento de identidad y el acta de nombramiento para su registro.

Para terminar, se da clic en el botón "Registrarse".

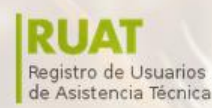

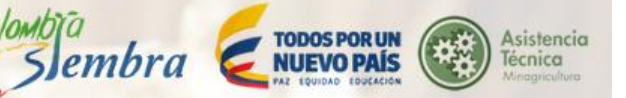

El sistema le mostrará que el registro se realizó con éxito y le enviará un mensaje al correo electrónico registrado para activar la cuenta.

COLOMDIC

C Registro ingresado con exito

Por favor verifique su cuenta de e-mail y siga las instrucciones para activar su cuenta y pueda continuar con el proceso de registro!

Posterior al registro se realizará un proceso de aprobación por parte del administrador del municipio para el cuál se registró el digitador, si la solicitud es aprobada el digitador podrá acceder a la plataforma para digitar RUATS con el usuario y la contraseña indicada en el proceso de registro.

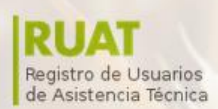

MINAGRICULTURA

# 4. INICIAR SESIÓN

Para iniciar sesión en el módulo RUAT, el usuario debe dar clic en el botón "Inicar sesión" que se encuentra en el lado derecho de la pantalla.

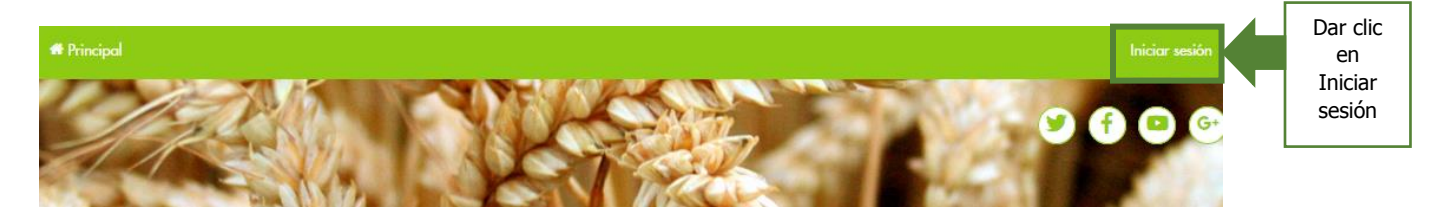

Colombia

TODOS POR UN

Slembra Z NUEVO PAÍS

Asistencia

Técnica

El sistema despliega la ventana con el formulario de identificación, el usuario debe completarlo y dar clic en el botón "Ingresar".

| Documento |          |  |
|-----------|----------|--|
| 888222    |          |  |
| Password  |          |  |
| •••••     |          |  |
|           | Ingresar |  |
|           |          |  |

Recuperar mi contraseña

Una vez ingresa, el sistema le mostrará un aviso de autenticación de usuario con éxito, para continuar, el usuario debe seleccionar el rol, municipio al que tiene acceso, se da clic en el botón "Continuar".

|                                 | Ingreso con éxito, para continuar seleccionar un rol y municipio |
|---------------------------------|------------------------------------------------------------------|
|                                 |                                                                  |
| ✓ Ud. se ha autenticado con exi | to, por favor seleccione el rol para continuar.                  |

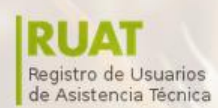

COLOMDIC

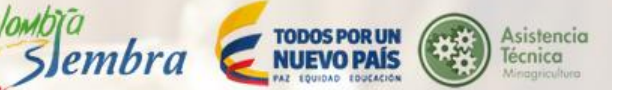

Seleccionar el rol y el municipio al que tiene acceso.

| Seleccione su rol       |   |
|-------------------------|---|
| DiaitadorAT             | • |
| Seleccione un municipio |   |
| CIENAGA                 | • |
| Continuar » Cancelar    |   |
| Volver al Inicio        |   |

Recuperar mi contraseña

Se da clic en el botón "Continuar".

Si el sistema valida que la información inscrita, es correcta, el usuario ingresa a la página principal del módulo, desde allí puede realizar las actividades que le están permitidas.

| Pestaña habilitada dentro del módulo |                 |
|--------------------------------------|-----------------|
| rincipal RUAT →                      | david bawie 🛦 🗸 |
| <b>SCOPERANDA</b>                    |                 |
| COM ANTICAS                          |                 |

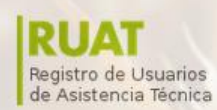

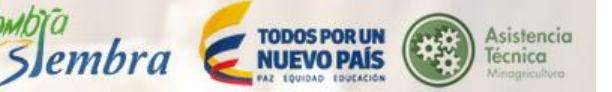

## 4.1. Recuperar contraseña

Si el usuario no recuerda cual es su contraseña, puede dar clic sobre el link "Recuperar mi contraseña" que se encuentra en la parte inferior del formulario de identificación y dar clic en el botón "Continuar".

Colombia

| Seleccione su | rol                                         |   |
|---------------|---------------------------------------------|---|
| DigitadorAT   |                                             | • |
| Seleccione un | municipio                                   |   |
| CIENAGA       |                                             | • |
| Continuar »   | Cancelar                                    |   |
|               | Volver al Inicio<br>Recuperar mi contraseña |   |

#### 🕰 Recuperación de contraseña

| Ingrese su número de identificación |  |
|-------------------------------------|--|
| Este campo es obligatorio.          |  |
| Continuar                           |  |

El sistema le muestra un aviso en el que le informa que a su correo electrónico registrado fue enviado un mensaje para reestablecer la contraseña.

## & Recuperación de contraseña

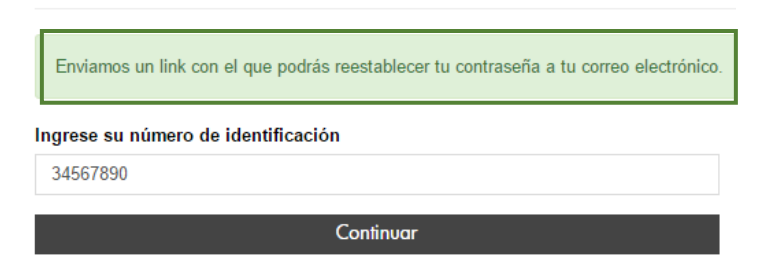

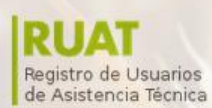

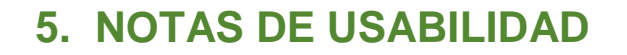

TODOS POR UP

**NUEVO PAÍS** 

embra

Asistencia

lécnica

- 1. Los campos que tienen asterisco (\*) son campos obligatorios, el sistema solo permite continuar el diligenciamiento de la información en el módulo cuando se llenan esos campos.
- 2. La función del botón "Actualizar" se refiere a refrescar la ventana cuando se ha creado o editado algún registro y no se ve de inmediato. Se da clic sobre él y actualiza el formulario con los registros creados o editados.
- 3. Adjuntar archivos: El usuario debe adjuntar los documentos que el formulario solicite por seguridad del usuario y para su aprobación de registro.
- 4. El botón Eliminar o el bote de basura se encuentra en los registros creados que se quieran eliminar. Se da clic sobre él y se elimina el registro.
- 5. Si el usuario desea ingresar un nuevo registro en algún ítem, primero debe guardar la información y posteriormente dar clic en el botón +Nuevo.

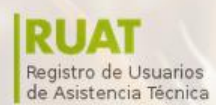

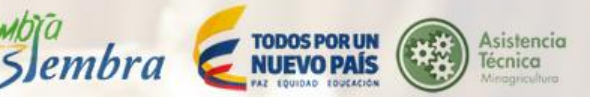

# 6. BUSCAR RUAT

( olombia

Para ingresar a "Buscar", el usuario debe dar clic a través de la opción de menú RUAT/Buscar.

El RUAT empieza buscando una cédula para verificar que ya esté creado el formulario del RUAT, si no es así y la cédula digitada no aparece, el sistema da la opción de crear el formulario RUAT.

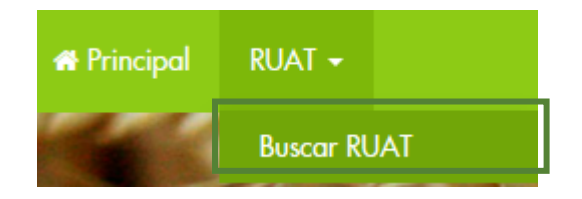

El sistema despliega la ventana para buscar la persona con el número de identificación. Dar clic en el botón" Continuar".

## REGISTRO DE USUARIOS DE ASISTENCIA TECNICA

| Buscar persona                      |
|-------------------------------------|
| Ingrese el número de identificación |
| Q Consultar                         |
| A Personas encontradas              |
|                                     |
| Solicitudes                         |

Una vez consultado el número de identificación, el sistema abre la ventana con la información del formulario RUAT de la cédula consultada.

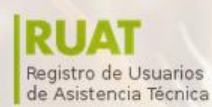

MINAGRICULTURA Colombia

| Buscar perso              | na                  |                            |            |                             |                                |                            |                               |                      |  |
|---------------------------|---------------------|----------------------------|------------|-----------------------------|--------------------------------|----------------------------|-------------------------------|----------------------|--|
| ingrese el nú             | nero de identificad | ción                       |            |                             |                                |                            |                               |                      |  |
| 1018427806                | 1018427806          |                            |            |                             |                                |                            |                               |                      |  |
| <b>Q</b> Consulta         | r                   |                            |            |                             |                                |                            |                               |                      |  |
| 📥 Personas e              | ncontradas          |                            |            |                             |                                |                            |                               |                      |  |
| Acción                    | Solicitudes         | Nombre Completo            | Teléfono   | Número de<br>Identificación | Municipio de<br>Residencia     | Dirección de<br>Residencia | Departamento de<br>Residencia | Número de<br>Celular |  |
| <ul> <li>⊘ Ver</li> </ul> | Ver                 | Norma Catalina<br>Martínez | 3017838559 | 1018427806                  | BOGOTÁ, D.C.<br>(Bogotá, D.C.) | Calle 71 No. 68<br>37      | Bogotá, D.C.                  | 3017838559           |  |
| 🖋 Editar                  | + Crear             |                            |            |                             |                                |                            |                               |                      |  |
|                           |                     |                            |            |                             |                                |                            |                               |                      |  |
| 🖹 Solicitudes             |                     |                            |            |                             |                                |                            |                               |                      |  |

Para ver el formulario del RUAT de la cédula digitada, el usuario puede dar clic sobre el botón "Ver", el sistema despliega la ventana con la información del usuario.

Asistencia Técnica

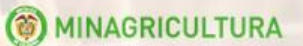

Colombia

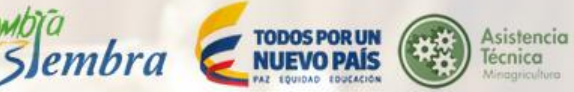

#### Datos Personales del Productor

| 1. Información Personal                                                | del Productor                      | 2. Nivel educativ | /0 3. Fi   | uentes d | le créd | to del product | or              |                  |
|------------------------------------------------------------------------|------------------------------------|-------------------|------------|----------|---------|----------------|-----------------|------------------|
| 4. Procesos de transfere                                               | ncia e innovación                  | 5. Asociativi     | dad 6.     | Finca(s) | 7       | Apropiación    | de aprendizajes |                  |
| Datos Personales                                                       |                                    |                   |            |          |         |                |                 |                  |
| Tipo Identificación (R)                                                |                                    |                   |            | N/F      | ξ       |                |                 |                  |
| Número de Identificació                                                | ón (R)                             |                   |            | 101      | 84278   | 06             |                 |                  |
| Primer Nombre                                                          |                                    |                   |            | No       | ma      |                |                 |                  |
| Segundo Nombre                                                         |                                    |                   |            | Cat      | talina  |                |                 |                  |
| Primer Apellido                                                        |                                    |                   |            | Ma       | rtínez  |                |                 |                  |
| Segundo Apellido                                                       |                                    |                   |            | Goi      | nzález  |                |                 |                  |
| Genero (R)                                                             |                                    |                   |            | Fer      | menino  |                |                 |                  |
| Fecha de Nacimiento (F                                                 | R}                                 |                   |            | 09/      | 07/198  | 9              |                 |                  |
| Edad                                                                   |                                    |                   |            | 27       |         |                |                 |                  |
| Cabeza de Familia (R)                                                  |                                    |                   |            | No       |         |                |                 |                  |
| Pertenece a un Grupo E                                                 | tnico                              |                   |            | No       |         |                |                 |                  |
| Grupo Étnico                                                           |                                    |                   |            | Me       | stizos  |                |                 |                  |
| Nombre Completo                                                        |                                    |                   |            | No       | ma Ca   | talina Martíne | Z               |                  |
| Ubicación y Contacto                                                   |                                    |                   |            |          |         |                |                 |                  |
| Discosión de Docidenci                                                 | -                                  |                   |            | 0.1      | . 74 8  |                |                 |                  |
| Dirección de Residenc                                                  | lancia(1) (D)                      |                   |            | Bor      | notá D  | 0.00.37        |                 |                  |
| Municipio de Desidenci                                                 | is (1+) (D)                        |                   |            | BO       | GOTÁ    | D.C. (Bogotá   | DC)             |                  |
| Vereda de Residencia                                                   | in fir f firf                      |                   |            | 50       | 001A,   | D.O.(Dogota,   | 0.0.7           |                  |
| Teléfono                                                               |                                    |                   |            | 301      | 78385   | 59             |                 |                  |
| Número de Celular                                                      |                                    |                   |            | 301      | 78385   | 59             |                 |                  |
| Correo electrónico {R}                                                 |                                    |                   |            | cat      | alinama | artinezgonzale | zn@gmail.com    |                  |
| Datos Familiares                                                       |                                    |                   |            |          |         |                |                 |                  |
| Ingreso Familiar Total A<br>Ingreso Familiar Total A<br>Grupo Familiar | Año Anterior<br>Anual Actividad Ag | propecuaria       |            |          |         |                |                 |                  |
| Tipo de Documento                                                      | Número de ident                    | tificación        | Primer Nom | bre      | Segur   | ido Nombre     | primer apellido | segundo apellido |
|                                                                        |                                    |                   |            |          |         |                |                 |                  |
| Georeferenciación                                                      |                                    |                   |            |          |         |                |                 |                  |
| Latitud                                                                |                                    |                   |            | Lor      | ngitud  |                |                 |                  |
| Archives adjustes                                                      |                                    |                   |            |          |         |                |                 |                  |
| Archivos adjuntos                                                      |                                    |                   |            |          |         |                |                 |                  |
| II CHIVO                                                               |                                    |                   |            |          |         |                |                 |                  |
| Cerrar Ventana                                                         |                                    |                   |            |          |         |                |                 |                  |

El usuario podrá imprimir esta información, dando clic derecho sobre la pantalla, se despliega un menú y de allí selecciona la opción "imprimir".

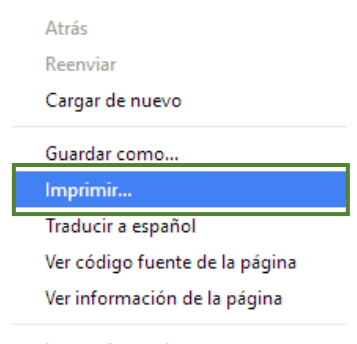

Inspeccionar elemento

Para editar una acción, el usuario puede dar clic sobre el botón "Editar", el sistema despliega la ventana con la información del productor.

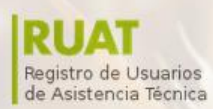

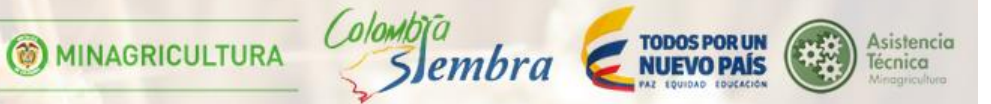

| Buscar persona     |                                     |                 |            |                             |                            |                            |                               |                      |  |  |
|--------------------|-------------------------------------|-----------------|------------|-----------------------------|----------------------------|----------------------------|-------------------------------|----------------------|--|--|
| ingrese el núm     | Ingrese el número de identificación |                 |            |                             |                            |                            |                               |                      |  |  |
| 1018427806         |                                     |                 |            |                             |                            |                            |                               |                      |  |  |
|                    |                                     |                 |            |                             |                            |                            |                               |                      |  |  |
| <b>Q</b> Consultar |                                     |                 |            |                             |                            |                            |                               |                      |  |  |
|                    |                                     |                 |            |                             |                            |                            |                               |                      |  |  |
| 📥 Personas en      | contradas                           |                 |            |                             |                            |                            |                               |                      |  |  |
| Acción             | Solicitudes                         | Nombre Completo | Teléfono   | Número de<br>Identificación | Municipio de<br>Residencia | Dirección de<br>Residencia | Departamento de<br>Residencia | Número de<br>Celular |  |  |
| 👁 Ver              | 👁 Ver                               | Norma Catalina  | 3017838559 | 1018427806                  | BOGOTÁ, D.C.               | Calle 71 No. 68            | Bogotá, D.C.                  | 3017838559           |  |  |
| 🖋 Editar           | + Crear                             |                 |            |                             | (559500, 510.)             |                            |                               |                      |  |  |
|                    |                                     |                 |            |                             |                            |                            |                               |                      |  |  |
| Solicitudes        |                                     |                 |            |                             |                            |                            |                               |                      |  |  |

MANUAL DE REGISTRO DE USUARIOS DE ASISTENCIA TÉCNICA - RUAT

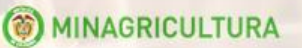

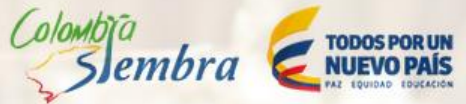

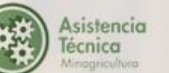

#### Registro de Usuario (RUAT)

|                                                                                                    | 2. Nivel educativo 3.                                                                                                    | ruentes de ciedito del pri              |                | us de transferencia | e innovación     |
|----------------------------------------------------------------------------------------------------|----------------------------------------------------------------------------------------------------|-----------------------------------------|----------------|---------------------|------------------|
| <ol> <li>Asociatividad</li> <li>Finca(s)</li> <li>7.</li> </ol>                                                                                                    | Apropiación de aprendizajes                                                                                                    |                                         |                |                     |                  |
|                                                                                                    |                                                                                                    |                                         |                |                     |                  |
| lipo Identificación *                                                                                                    |                                                                                                    |                                         |                |                     |                  |
| N/R                                                                                                    |                                                                                                    |                                         |                |                     |                  |
| lúmero de Identificación *                                                                                                    |                                                                                                    |                                         |                |                     |                  |
| 1010427000                                                                                                    |                                                                                                    |                                         |                |                     |                  |
| Primer Nombre *                                                                                                    |                                                                                                    |                                         |                |                     |                  |
| Norma                                                                                                    |                                                                                                    |                                         |                |                     |                  |
| Segundo Nombre                                                                                                    |                                                                                                    |                                         |                |                     |                  |
| Catalina                                                                                                    |                                                                                                    |                                         |                |                     |                  |
| Primer Apellido *                                                                                                    |                                                                                                    |                                         |                |                     |                  |
| Martínez                                                                                                    |                                                                                                    |                                         |                |                     |                  |
| segundo Apellido                                                                                                    |                                                                                                    |                                         |                |                     |                  |
| González                                                                                                    |                                                                                                    |                                         |                |                     |                  |
| Senero ≭                                                                                                    |                                                                                                    |                                         |                |                     |                  |
| Femenino                                                                                                    |                                                                                                    |                                         |                |                     |                  |
| Fecha de Nacimiento 🗰                                                                                                    |                                                                                                    |                                         |                |                     |                  |
| 09/07/1989                                                                                                    |                                                                                                    |                                         |                |                     |                  |
| Cabeza de Familia 🛊                                                                                                    |                                                                                                    |                                         |                |                     |                  |
| No                                                                                                    |                                                                                                    |                                         |                |                     |                  |
| <sup>s</sup> ertenece a un Grupo Étnico                                                                                                    |                                                                                                    |                                         |                |                     |                  |
| No                                                                                                    |                                                                                                    |                                         |                |                     |                  |
|                                                                                                    |                                                                                                    |                                         |                |                     |                  |
| Discoulde de Douist - 1 🛧                                                                                                    |                                                                                                    |                                         |                |                     |                  |
| Calle 71 No. 68 37                                                                                                    |                                                                                                    |                                         |                |                     |                  |
|                                                                                                    |                                                                                                    |                                         |                |                     |                  |
| Departamento de Residencia *                                                                                                    |                                                                                                    |                                         |                |                     |                  |
| Bogola, D.C.                                                                                                    |                                                                                                    |                                         |                |                     |                  |
| Aunicipio de Residencia *                                                                                                    |                                                                                                    |                                         |                |                     |                  |
| bodoria, b.c.(bogota, b.c.)                                                                                                    |                                                                                                    |                                         |                |                     |                  |
| /ereda de Residencia                                                                                                    |                                                                                                    |                                         |                |                     |                  |
| feléfono                                                                                                    |                                                                                                    |                                         |                |                     |                  |
| Teléfono                                                                                                    |                                                                                                    |                                         |                |                     |                  |
| Número de Colular                                                                                                    |                                                                                                    |                                         |                |                     |                  |
| Número de Celular                                                                                                    |                                                                                                    |                                         |                |                     |                  |
| Corres electrónico 🕈                                                                                                    |                                                                                                    |                                         |                |                     |                  |
| catalinamartinezgonzalezn@gmail.ci                                                                                                    | om                                                                                                    |                                         |                |                     |                  |
|                                                                                                    |                                                                                                    |                                         |                |                     |                  |
|                                                                                                    |                                                                                                    |                                         |                |                     |                  |
|                                                                                                    |                                                                                                    |                                         |                |                     |                  |
| ngreso Familiar Total Año Anterior                                                                                                    |                                                                                                    |                                         |                |                     |                  |
| ngreso Familiar Total Año Anterior<br>Ingreso Familiar Total Año Anterior                                                                                                    |                                                                                                    |                                         |                |                     |                  |
| ngreso Familiar Total Año Anterior<br>Ingreso Familiar Total Año Anterior<br>ngreso Familiar Total Anual Activida                                                                                                    | d Agropecuaria                                                                                                    |                                         |                |                     |                  |
| ngreso Familiar Total Año Anterior<br>Ingreso Familiar Total Año Anterior<br>ngreso Familiar Total Anual Activida<br>Ingreso Familiar Total Anual Actividac                                                                                                    | <b>d Agropecuaria</b><br>I Agropecuaria                                                                                                    |                                         |                |                     |                  |
| ngreso Familiar Total Año Anterior<br>Ingreso Familiar Total Año Anterior<br>ngreso Familiar Total Anual Activida<br>Ingreso Familiar Total Anual Actividac<br>Grupo Familiar (+thewo) (C Actualizar                                                                                                    | d Agropecuaria<br>I Agropecuaria                                                                                                    |                                         |                |                     |                  |
| Ingreso Familiar Total Año Anterior<br>Ingreso Familiar Total Año Anterior<br>Ingreso Familiar Total Anual Activida<br>Ingreso Familiar Total Anual Activida<br>Grupo Familiar Total Anual Activida<br>Grupo Familiar Total Anual Activida<br>Grupo Familiar Total Anual Activida                                                                                                    | d Agropecuaria<br>I Agropecuaria<br>D<br>Número de identificació                                                                                                    | n Primer Nombre                         | Segundo Nombre | primer apellido     | segundo apellido |
| ngreso Familiar Total Año Anterior<br>Ingreso Familiar Total Año Anterior<br>ngreso Familiar Total Anual Activida<br>Ingreso Familiar Total Anual Activida<br>Srupo Familiar Stiero Cotoucer<br>Accón Tpo de Document                                                                                                    | d Agropecuaria<br>I Agropecuaria<br>o Número de identificació                                                                                                    | n Primer Nombre                         | Segundo Nombre | primer apellido     | segundo apellido |
| ngreso Familiar Total Año Anterior<br>Ingreso Familiar Total Año Anterior<br>Ingreso Familiar Total Anual Activida<br>Ingreso Familiar Total Anual Activida<br>Ingreso Familiar Stal Anual Activida<br>Stupo Familiar Stalero<br>Topo de Document                                                                                                    | d Agropecuaria<br>I Agropecuaria<br>o Número de identificació                                                                                                    | n Primer Nombre                         | Segundo Nombre | primer apellido     | segundo apellido |
| ngreso Familiar Total Año Anterior<br>Ingreso Familiar Total Año Anterior<br>Ingreso Familiar Total Anual Activida<br>Ingreso Familiar Total Anual Activida<br>Ingreso Familiar Stal Anual Activida<br>Grupo Familiar Staleno Contention<br>Acción Topo de Document<br>Receiverenciación                                                                                                    | d Agropecuaria<br>Agropecuaria<br>o Número de identificació                                                                                                    | n Primer Nombre                         | Segundo Nombre | primer apellido     | segundo apellido |
| ngreso Familiar Total Año Anterior<br>Ingreso Familiar Total Año Anterior<br>Ingreso Familiar Total Anual Activida<br>Ingreso Familiar Total Anual Activida<br>Grupo Familiar (*14,67) © Activitar<br>Acción Tpo de Document<br>Reorferenciación                                                                                                    | d Agropecuaria<br>Agropecuaria<br>Número de identificació                                                                                                    | n Primer Nombre                         | Segundo Nombre | primer apellido     | segundo apellido |
| Ingreso Familiar Total Año Anterior<br>Ingreso Familiar Total Año Anterior<br>Ingreso Familiar Total Anual Activida<br>Ingreso Familiar Otal Anual Activida<br>Ingreso Familiar (* 1840)<br>Catologia (* 1840)<br>Catologia (* 1840)<br>Catologia (* 1840)<br>Catologia (* 1840)<br>Catologia (* 1840)<br>Catologia (* 1840)<br>Catologia (* 1840)<br>Catologia (* 1840)<br>Catologia (* 1840)                                                                                                    | d Agropecuaria Agropecuaria O Número de identificació                                                                                                    | n Primer Nombre                         | Segundo Nombre | primer apellido     | segundo apeliido |
| Ingreso Familiar Total Año Anterior<br>Ingreso Familiar Total Año Anterior<br>Ingreso Familiar Total Anual Activida<br>Ingreso Familiar Otal Anual Activida<br>Ingreso Familiar Otal Anual Activida<br>Acción Tipo de Document<br>Georeferenciación<br>Attud                                                                                                    | d Agropecuaria<br>Agropecuaria<br>0 Número de identificació                                                                                                    | n Primer Nombre                         | Segundo Nombre | primer apellido     | segundo apeliido |
| Ingreso Familiar Total Año Anterior<br>Ingreso Familiar Total Año Anterior<br>Ingreso Familiar Total Anual Activida<br>Ingreso Familiar Total Anual Activida<br>Carupo Familiar Marca (Caruna Caruna)<br>Activida<br>Activida<br>Beoreferenciación<br>attud<br>Latitud                                                                                                    | d Agropecuaria<br>I Agropecuaria<br>0 Número de identificació                                                                                                    | n Pilmer Nombre                         | Segundo Nombre | primer apellido     | segundo apelido  |
| ngreso Familiar Total Año Anterior<br>Ingreso Familiar Total Año Anterior<br>Ingreso Familiar Total Anual Activida<br>Ingreso Familiar Total Anual Activida<br>Grupo Familiar (*14ees) © Accustor<br>Acción Topo de Document<br>Beoreferenciación<br>attud<br>Latitud<br>urchivos adjuntos                                                                                                    | d Agropecuaria<br>  Agropecuaria<br>  0 Número de identificació                                                                                                    | n Primer Nombre                         | Segundo Nombre | primer apellido     | segundo apelido  |
| ngreso Familiar Total Año Anterior<br>Ingreso Familiar Total Año Anterior<br>Ingreso Familiar Total Anual Activida<br>Ingreso Familiar Total Anual Activida<br>Ingreso Familiar total Anual Activida<br>Cacoón Total Anual Activida<br>Cacoón Total Anual Activida<br>Cacoón Total Anual Activida<br>Cacoón Anual Activida<br>Latitud<br>Activios adjuntos                                                                                                    | d Agropecuaria I Agropecuaria O Número de identificació                                                                                                    | n Primer Nombre                         | Segundo Nombre | primer apellido     | segundo apelido  |
| Ingreso Familiar Total Año Anterior<br>Ingreso Familiar Total Año Anterior<br>Ingreso Familiar Total Anual Activida<br>Ingreso Familiar Otal Anual Activida<br>Ingreso Familiar Otal Anual Activida<br>Stupo Familiar Otal Anual Activida<br>Stupo F | d Agropecuaria                                                                                                    | n Primer Nombre                         | Segundo Nombre | primer apellido     | segundo apelido  |
| Ingreso Familiar Total Año Anterior Ingreso Familiar Total Año Anterior Ingreso Familiar Total Anual Activida Ingreso Familiar Total Anual Activida Ingreso Familiar Votal Anual Activida Carupo Familiar Votal Anual Activida Carupo Familiar Votal Anual Activida Conservation Conservation Conse                                                                                                    | d Agropecuaria                                                                                                    | n Primer Nombre                         | Segundo Nombre | primer apelido      | segundo apelido  |
| Ingreso Familiar Total Año Anterior<br>Ingreso Familiar Total Año Anterior<br>Ingreso Familiar Total Anual Activida<br>Ingreso Familiar Total Anual Activida<br>Strupo Familiar 10tal Anual Activida<br>Strupo Familiar 10tal Anual Activida<br>Strupo Familiar 10tal Anual Activida<br>Conservention 10tal Anual Activida<br>Strupo Familiar 10tal Anual Activida<br>Strupo Familiar 10tal Anual Activida<br>Strupo Familiar 10tal Anual Activida<br>Strupo Familiar 10tal Anual Activida<br>Strupo Familiar 10tal Anual Activida<br>Strupo Familiar 10tal Anual Activida<br>Strupo Familiar 10tal Anual Activida<br>Strupo Familiar 10tal Anual Activida<br>Activida<br>Strupo Familiar 10tal Anual Activida<br>Activida Alexandro Activida<br>Strupo Familiar 10tal Anual Activida<br>Strupo Familiar 10tal Anual Activida<br>Strupo Familiar 10tal Activida<br>Strupo Familiar 10tal Activida<br>Strupo Familiar 10tal Activida<br>Strupo Familiar 10tal Activida<br>Strupo Familiar 10tal Activida<br>Strupo Familiar 10tal Activida<br>Strupo Familiar 10tal Activida<br>Strupo Familiar 10tal Activida<br>Strupo Familiar 10tal Activida<br>Strupo Familiar 10tal Activida<br>Strupo Familiar 10tal Activida<br>Strupo Familiar 10tal A                                                               | d Agropecuaria I Agropecuaria O Número de identificació                                                                                                    | n Pimer Nombre                          | Segundo Nombre | primer apelido      | segundo apelido  |
| Ingreso Familiar Total Año Anterior<br>Ingreso Familiar Total Año Anterior<br>Ingreso Familiar Total Anual Activida<br>Ingreso Familiar Total Anual Activida<br>Catupo Familiar Marcola Anual Activida<br>Catupo Familiar Marcola Anual Activida<br>Catupo Familia                                                                         | d Agropecuaria Pagropecuaria Nomero de identificació                                                                                                    | n Pimer Nombre                          | Segundo Nombre | primer apellido     | segundo apelido  |
| Ingreso Familiar Total Año Anterior<br>Ingreso Familiar Total Año Anterior<br>Ingreso Familiar Total Anual Activida<br>Ingreso Familiar Total Anual Activida<br>Caupo Familiar (*Nenco) (*Acoutor<br>Acción Tipo de Document<br>Cautada<br>Latitud<br>Latitud<br>Cathud<br>Cautada<br>Ción Archivo<br>SIGUIENTER LOS SIGUIENTES DOCU<br>Socumento de Identidad                                                                                                    | d Agropecuaria<br>I Agropecuaria<br>0 Número de identificació                                                                                                    | n Primer Nombre                         | Segundo Nombre | primer apellido     | segundo apelido  |
| Ingreso Familiar Total Año Anterior<br>Ingreso Familiar Total Año Anterior<br>Ingreso Familiar Total Anual Activida<br>Ingreso Familiar Total Anual Activida<br>Crupo Familiar (*)Nenco Context<br>Activitar (*)Nenco Context<br>Activitar (*)                                 | d Agropecuaria I Agropecuaria Número de identificació                                                                                                    | n Primer Nombre                         | Segundo Nombre | primer apellido     | segundo apelido  |
| Ingreso Familiar Total Año Anterior Ingreso Familiar Total Año Anterior Ingreso Familiar Total Anual Activida Ingreso Familiar Total Anual Activida Srupo Familiar Total Anual Activida Categorian Total Anual Activida Categorian Total Anual Activida Categorian Total Anual Activida Categorian Activity Categorian Activity Catego                                                                                                    | d Agropecuaria I Agropecuaria Nimero de identificació Nimero de identificació Mimero Secondaria                                                                           | n Primer Nombre Longitud Longitud       | Segundo Nombre | primer apellido     | segundo apellido |
| Ingreso Familiar Total Año Anterior Ingreso Familiar Total Año Anterior Ingreso Familiar Total Anual Activida Ingreso Familiar Total Anual Activida Srupo Familiar (*14400) © Actuative Acción Topo de Document Beoreferenciación atitud Latitud Latitud Current Anterior Current Accion Archivo Current Accion Archivo Current Accion Archivo Current Accion Archivos Current Accion Archivos Haga CUC en (Subir archivo) en car                                                                                                    | d Agropecuaria Agropecuaria Agropecuaria Número de identificació Múmero de identificació Múmero de identificació da uno de los documentos solo                            | n Primer Nombre                         | Segundo Nombre | primer apellido     | segundo apellido |
| Ingreso Familiar Total Año Anterior Ingreso Familiar Total Año Anterior Ingreso Familiar Total Anual Activida Ingreso Familiar Total Anual Activida Srupo Familiar * Nanco  Activity Comment of Marine  Activity Activity A                                                                                                    | d Agropecuaria I Agropecuaria I Agropecuaria I Agropecuaria I Mimero de identificació I Mimero de identificació I Mimero de identificació I da uno de los documentos solo | n Primer Nombre                         | Segundo Nombre | primer apellido     | segundo apellido |
| Ingreso Familiar Total Año Anterior Ingreso Familiar Total Año Anterior Ingreso Familiar Total Anual Activida Ingreso Familiar Total Anual Activida Ingreso Familiar 10tal Anual Activida Grupo Familiar 10tal Anual Activida Grupo Familiar 10tal Anu                                                                                                    | d Agropecuaria I Agropecuaria O Número de identificació Número Tel identificació MMENTOS: da uno de los documentos soli                                                   | n Pimer Nombre Longitud Longitud clados | Segundo Nombre | primer apellido     | segundo apelido  |

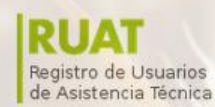

MINAGRICULTURA

Para ingresar información personal del productor, se da clic sobre la primera pestaña

( olombia

Slembra

TODOS POR UN

**NUEVO PAÍS** 

Asistencia

Técnica

## 6.1. Información personal del productor

El usuario debe ingresar la información personal como identificación, nombres y apellidos, género, fecha de nacimiento, entre otros.

Registro de Usuario (RUAT)

| 1. Información Personal del Productor | 2. Nivel educativo | 3. Fuentes de crédito del productor | 4. Procesos de transferencia e innovación | 5. Asociatividad | 6. Finca(s) |
|---------------------------------------|--------------------|-------------------------------------|-------------------------------------------|------------------|-------------|
|                                       |                    |                                     |                                           |                  |             |
| Tipo Identificación 🕜 🗱               |                    |                                     |                                           |                  |             |
| N/R                                   |                    |                                     |                                           |                  |             |
| Número de Identificación 🛛 🗱          |                    |                                     |                                           |                  |             |
| 52996264                              |                    |                                     |                                           |                  |             |
| Primer Nombre 🛛 ≭                     |                    |                                     |                                           |                  |             |
| Catalina                              |                    |                                     |                                           |                  |             |
| Segundo Nombre 🛛                      |                    |                                     |                                           |                  |             |
| Segundo Nombre                        |                    |                                     |                                           |                  |             |
| Primer Apellido 🕢 ≭                   |                    |                                     |                                           |                  |             |
| González                              |                    |                                     |                                           |                  |             |
| Segundo Apellido 🛛                    |                    |                                     |                                           |                  |             |
| Martínez                              |                    |                                     |                                           |                  |             |
| Genero 🛛 🗰                            |                    |                                     |                                           |                  |             |
| Femenino                              |                    |                                     |                                           |                  |             |
|                                       |                    |                                     |                                           |                  |             |
| Fecha de Nacimiento Ø *               |                    |                                     |                                           |                  |             |
| 02/05/1985                            |                    |                                     |                                           |                  |             |
| Cabeza de Familia 🛛 🗰                 |                    |                                     |                                           |                  |             |
| No                                    |                    |                                     |                                           |                  |             |
| Pertenece a un Grupo Étnico 🛛         |                    |                                     |                                           |                  |             |
| No                                    |                    |                                     |                                           |                  |             |
|                                       |                    |                                     |                                           |                  |             |
| Dirección de Residencia 🛛 🕇           |                    |                                     |                                           |                  |             |
| Dirección de Residencia               |                    |                                     |                                           |                  |             |
| Departamento de Residencia 🛛 🛨        |                    |                                     |                                           |                  |             |
| AMAZONAS                              |                    |                                     |                                           |                  |             |
| Municipio de Decidencia <b>O d</b>    |                    |                                     |                                           |                  |             |
|                                       |                    |                                     |                                           |                  |             |
| Venda da Dacidancia O                 |                    |                                     |                                           |                  |             |
| Vereda de Residencia                  |                    |                                     |                                           |                  |             |
|                                       |                    |                                     |                                           |                  |             |
|                                       |                    |                                     |                                           |                  |             |
|                                       |                    |                                     |                                           |                  |             |
| Número de Celular 🛛                   |                    |                                     |                                           |                  |             |
| (311) 3456789                         |                    |                                     |                                           |                  |             |

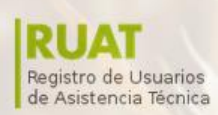

🖹 Guardar

() MINAGRICULTURA

| catalina                                                 | martinezgonzalezn@gmail.com                        |                          |                     |                |                 |                  |
|----------------------------------------------------------|----------------------------------------------------|--------------------------|---------------------|----------------|-----------------|------------------|
| Catalina                                                 | inartinezgonzarezn@gmail.com                       |                          |                     |                |                 |                  |
|                                                          |                                                    |                          |                     |                |                 |                  |
|                                                          |                                                    |                          |                     |                |                 |                  |
| Grupo Fa                                                 | amiliar 🕂 Nuevo 🛛 🎜 Actualizar                     |                          |                     |                |                 |                  |
| Acción                                                   | Tipo de Documento                                  | Número de identificación | Primer Nombre       | Segundo Nombre | primer apellido | segundo apellido |
|                                                          |                                                    |                          |                     |                |                 |                  |
|                                                          |                                                    |                          |                     |                |                 |                  |
|                                                          |                                                    |                          |                     |                |                 |                  |
|                                                          |                                                    |                          |                     |                |                 |                  |
|                                                          |                                                    |                          |                     |                |                 |                  |
| Georefere                                                | enciación                                          |                          |                     |                |                 |                  |
| Georefere                                                | enciación                                          |                          |                     |                |                 |                  |
| Georefere                                                | enciación                                          |                          | Longitud            | 0              |                 |                  |
| Georefere                                                | enciación                                          |                          | Longitud            | <b>0</b>       |                 |                  |
| Georefere                                                | enciación                                          |                          | Longituc            | <b>0</b>       |                 |                  |
| Georefere                                                | anciación                                          |                          | Longitue            | <b>0</b>       |                 |                  |
| Georefere                                                | anciación                                          |                          | Longitue            | <b>0</b><br>1  |                 |                  |
| Georefere                                                | adjuntos                                           |                          | Longitu             | <b>0</b>       |                 |                  |
| Georefere                                                | adjuntos                                           |                          | Longitu             | <b>0</b>       |                 |                  |
| Archivos a                                               | adjuntos<br>Archivo                                |                          | Longituc<br>Longitu | <b>€</b><br>j  |                 |                  |
| Georefere<br>Latitud C<br>Latitud<br>Archivos a<br>cción | adjuntos Archivo Anexo 4 - Formulario_RUAT Version | Final-a2fd.docx          | Longitu             | <b>0</b>       | Ver Arch        | ivo              |

Colombia

Slembra E TODOS PORUN NUEVO PAÍS

Asistencia Técnica

Para crear grupo familiar, el usuario debe dar clic sobre el botón +Nuevo.

| Grupo Famil | ia r 🛨 Nuevo 🕻 🤇 Actualizar |                          |               |                |                 |                  |  |
|-------------|-----------------------------|--------------------------|---------------|----------------|-----------------|------------------|--|
| Acción      | npo de Documento            | Número de identificación | Primer Nombre | Segundo Nombre | primer apellido | segundo apellido |  |

El sistema despliega la ventana para ingresar información del grupo familiar.

Información del Familiar

|                     | Número de identificación 🛛 |
|---------------------|----------------------------|
| Tipo de Documento 🛛 | Número de identificación   |
| N/R                 | ▼ Segundo Nombre Ø         |
| Primer Nombre ≭     | Segundo Nombre             |
| Primer Nombre       | Segundo Apellido 😡         |
| Primer Apellido 🛛 ≭ | Segundo Apellido           |
| Primer Apellido     | nivel educativo            |
| fecha de nacimiento | Ninguna                    |
| fecha de nacimiento |                            |
| Parentesco 🕜 🗰      |                            |
| Abuelo (a)          | ×                          |

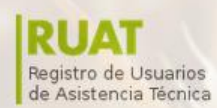

**MINAGRICULTURA** 

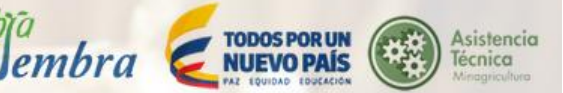

Para terminar se da clic en el botón "Guardar" y "Cerrar".

## 6.2. Nivel educativo

Para ingresar información del nivel educativo del productor, el usuario debe dar clic sobre la segunda pestaña "Nivel educativo".

EL usuario debe ingresar la información de su escolaridad y en qué fecha realizó sus estudios.

## Registro de Usuario (RUAT)

| 1. Información Personal del Productor 2. N |                   | 2. Nivel educativo | 3. Fuentes de crédito del productor | del productor 4. Procesos de transferencia e innovación |  | 6. Finca(s) |  |
|--------------------------------------------|-------------------|--------------------|-------------------------------------|---------------------------------------------------------|--|-------------|--|
| Estudios +N                                | uevo 📿 Actualizar |                    |                                     |                                                         |  |             |  |
| Acción                                     | Fecha del Estudio |                    |                                     | Grado Escolaridad                                       |  |             |  |
|                                            |                   |                    |                                     |                                                         |  |             |  |

## Se da clic sobre el botón +Nuevo

| Estudios | + Nuevo 🕻 🕻 Actualiza | ar      |                   |
|----------|-----------------------|---------|-------------------|
| Acción   | Fecha del             | Estudio | Grado Escolaridad |

## El sistema despliega la ventana para ingresar la información.

| 1. Nivel educativo |   |  |  |   |
|--------------------|---|--|--|---|
| Fecha del Estudio  | Ø |  |  |   |
| Fecha del Estudio  |   |  |  |   |
| Grado Escolaridad  | 0 |  |  |   |
| Bachiller          |   |  |  | T |
|                    |   |  |  |   |
| 🖺 Guardar          |   |  |  |   |

| Cerrar |
|--------|
|--------|

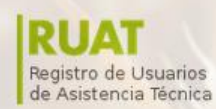

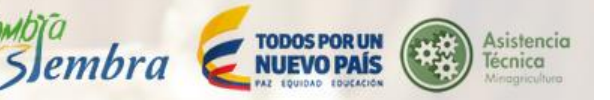

# 6.3. Fuentes de crédito del productor

El usuario debe responder si usa un crédito actualmente, si su respuesta es SI, el sistema despliega un formulario para completar con la información del crédito.

( olombia

| Registro de Usuario                   | o (RUAT)           |                                     | _                                         |                  |             |   |
|---------------------------------------|--------------------|-------------------------------------|-------------------------------------------|------------------|-------------|---|
| 1. Información Personal del Productor | 2. Nivel educativo | 3. Fuentes de crédito del productor | 4. Procesos de transferencia e innovación | 5. Asociatividad | 6. Finca(s) |   |
| Uso de crédito actual <b>O</b>        |                    |                                     |                                           |                  |             |   |
| No<br>Si<br>No                        |                    |                                     |                                           |                  |             | • |
| 🖺 Guardar                             |                    |                                     |                                           |                  |             |   |

| Bancos 🛛              |  |   |
|-----------------------|--|---|
| Si                    |  | • |
| Entidades Estatales 🛛 |  |   |
| Si                    |  | ۲ |
| Familiares 😡          |  |   |
| Si                    |  | ۲ |
| Agremiaciones 🛛       |  |   |
| Si                    |  | • |
| Prestamistas 0        |  |   |
| Si                    |  | • |
| Empresa de Insumos Ø  |  |   |
| Si                    |  | • |
| Otras Fuentes 🛛       |  |   |
| Si                    |  | • |
| Cual? 🛛               |  |   |
| Cual?                 |  |   |
|                       |  |   |
| 🖺 Guardar             |  |   |

Para terminar, se da clic en el botón "Guardar.

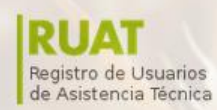

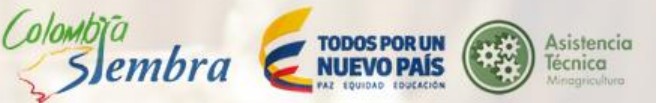

# 6.4. Procesos de Transferencia e Innovación

El usuario debe responder si tiene procesos de innovación, si su respuesta en SI, el sistema despliega un formulario para completar.

| Registro de Usuario                   | (RUAT)             |                                     |                                           |                              |
|---------------------------------------|--------------------|-------------------------------------|-------------------------------------------|------------------------------|
| 1. Información Personal del Productor | 2. Nivel educativo | 3. Fuentes de crédito del productor | 4. Procesos de transferencia e innovación | 5. Asociatividad 6. Finca(s) |
| El Productor tiene Procesos de Innov  | ración 🕑           |                                     | · · · · · · · · · · · · · · · · · · ·     |                              |
| No                                    |                    |                                     |                                           | <b></b>                      |
| No                                    |                    |                                     |                                           |                              |
|                                       |                    |                                     |                                           |                              |
|                                       |                    |                                     |                                           |                              |

| El Productor ti | ene Pr | ocesos de | Innovación 🛛 |
|-----------------|--------|-----------|--------------|
| Si              |        |           |              |
| Procesos Inno   | vaciór | + Nuevo   | C Actualizar |
| Acción          | Ac     | tividad   |              |

Se da clic en el botón +Nuevo, el sistema despliega la ventana con el formulario a completar.

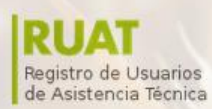

() MINAGRICULTURA

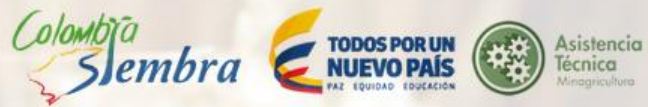

| Actividad 😡              | <br> |
|--------------------------|------|
| Producción               |      |
| Descripción de la Mejora |      |
| Descripción de la Mejora |      |
|                          |      |
| Fuente de Financiación   |      |
| Propia 😡                 |      |
| No                       |      |
| EPSAGRO 😡                |      |
| No                       |      |
| Asociaciones 😧           |      |
| No                       |      |
| Entidad Privada 😧        |      |
| No                       |      |
| Otra 😧                   |      |
| No                       |      |
| Cual? 😧                  |      |
| Cual?                    |      |

Para terminar, se da clic en el botón "Guardar".

# 6.5. Asociatividad

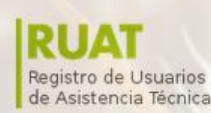

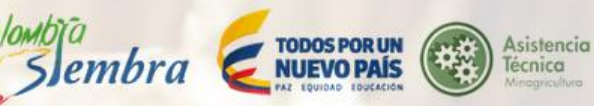

#### Registro de Usuario (RUAT)

| 1. Información | Personal del Productor  | 2. Nivel educativo    | 3. Fuentes de crédito del productor | 4. Procesos de transferencia e innovación | 5. Asociatividad | 6. Finca(s)                          |
|----------------|-------------------------|-----------------------|-------------------------------------|-------------------------------------------|------------------|--------------------------------------|
| Pertenece a a  | lguna Asociación 🛿      |                       |                                     |                                           |                  |                                      |
| Si             |                         |                       |                                     |                                           |                  |                                      |
| Asociaciones   | + Nuevo 3 Actualizar    |                       |                                     |                                           |                  |                                      |
| Acción         | Nombre Entidad          |                       | Periodicidad Asistencia Reuniones   | s                                         |                  | Labor que Realiza en la Organización |
| Entidad a las  | que no se esté asociado | o pero presta apoyo 🛨 | Nuevo 🛛 📿 Actualizar                |                                           |                  |                                      |
| Acción         | Nombre Entidad          |                       |                                     |                                           |                  | Beneficio                            |
| Taskainan      | -i                      |                       |                                     |                                           |                  |                                      |
| Trabaja en as  | ocio con otro Productor |                       |                                     |                                           |                  |                                      |
| NO             |                         |                       |                                     |                                           |                  |                                      |
|                |                         |                       |                                     |                                           |                  |                                      |
| Productor seg  | uido en la vereda 🕑     |                       |                                     |                                           |                  |                                      |
| No             |                         |                       |                                     |                                           |                  |                                      |
|                |                         |                       |                                     |                                           |                  |                                      |
| 🛱 Guardar      |                         |                       |                                     |                                           |                  |                                      |

Colombia

Si el usuario response SI pertenece a alguna asociación, el sistema le muestra la opción +Nuevo para ingresar la información de la asociación.

| Asociaciones 🔸 N | luevo 🛛 Ə Actualizar |                                   |                                      |
|------------------|----------------------|-----------------------------------|--------------------------------------|
| Acción           | Nombre Entidad       | Periodicidad Asistencia Reuniones | Labor que Realiza en la Organización |

El sistema despliega la ventana para ingresar la información de la asociación

| 1. Información Asociaciones            |  |   |
|----------------------------------------|--|---|
|                                        |  |   |
| Agropecuaria                           |  | • |
| Nombre Entidad 🥹                       |  |   |
| Nombre Entidad                         |  |   |
| Beneficio 🕖                            |  |   |
| Capacitación                           |  | • |
| Periodicidad Asistencia a Reuniones 🥑  |  |   |
| Semanal                                |  | • |
| Labor que Realiza en la Organización 🥑 |  |   |
| Miembro Òrgano Directivo               |  | • |
|                                        |  |   |
|                                        |  |   |
| 읍 Guardar                              |  |   |

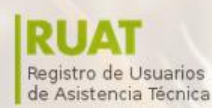

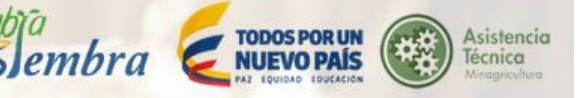

Para ingresar información en la entidad a las que presta apoyo pero no está asociado, se da clic sobre el botón +Nuevo.

( olombia

| E | intidad a las que r | no se esté asociado pero presta apoyo 🗲 Nuevo 😋 Actualizar |           |
|---|---------------------|------------------------------------------------------------|-----------|
| 1 | Acción              | Nombre Entidad                                             | Beneficio |

El sistema despliega la ventana con el formulario a completar.

| 1. Asociaciones que brindan apoyo |
|-----------------------------------|
| Nombre Entidad 🚱                  |
| Nombre Enfidad                    |
| Beneficio 🚱                       |
| Capacitación 🔹                    |
|                                   |
| 🖹 Guardar                         |

Para terminar, se da clic sobre el botón "Guardar" y "Cerrar".

Si el usuario trabaja en asocio con otro productor, el sistema despliega el formulario a completar.

| Trabaja en asocio con otro Productor |
|--------------------------------------|
| Si                                   |
| Nombre de Asociado                   |
| Nombre de Asociado                   |
| Apellidos del Asociado 😡             |
| Apellidos del Asociado               |
| Vereda 🚱                             |
| Vereda                               |
| Grado de Confianza 😡                 |
| Nunca                                |

Si el usuario es un productor seguido en su vereda, el sistema despliega el formulario a completar.

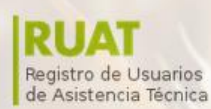

MINAGRICULTURA

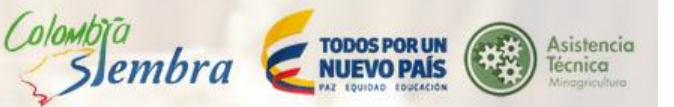

| Si Si Si Si Si Si Si Si Si Si Si Si Si S |  |
|------------------------------------------|--|
| ombre Nombre Pellidos Apellidos Oducto   |  |
| Nombre bellidos Apellidos oducto 🚱       |  |
| Apellidos oducto 🚱                       |  |
| Apellidos<br>oducto 🚱                    |  |
| oducto 😡                                 |  |
|                                          |  |
| Producto                                 |  |
| ecuencia de Consulta 🥹                   |  |
| Siempre                                  |  |

🖹 Guardar

🖹 Guardar

Para terminar, se da clic en el botón "Guardar".

## 6.6. Finca

En esta sección se deben registrar los datos del predio o lugar donde se realiza la actividad. Este apartado se debe diligenciar por cada finca donde realiza actividades productivas.

| 1. Información | Personal del Productor  | 2. Nivel educati | vo 3. Fuente | s de crédito del p | roductor | 4. P    | rocesos de | e transferen | cia e innovación 5. Asociativi     | dad 6. Finca(s  | )                           |           |        |                        |          |                |
|----------------|-------------------------|------------------|--------------|--------------------|----------|---------|------------|--------------|------------------------------------|-----------------|-----------------------------|-----------|--------|------------------------|----------|----------------|
| Finca product  | OF + Nuevo 🛛 Actualizar | ]                |              |                    |          |         |            |              |                                    |                 |                             |           |        |                        |          |                |
| Acción         | Nombre Predio<br>Rural  | Departamento     | Municipio    | Centro Poblado     | Vereda   | Latitud | Longitud   | Área Total   | Unidad de Medida del Área<br>Total | Área Total Base | Identificación<br>Catastral | Matricula | Estado | Dirección<br>Compuesta | Polígono | Tipo de Predio |
|                |                         | BOGOTÁ, D. C.    | BOGOTÁ, D.C. |                    |          |         |            |              | fanegada                           |                 |                             |           |        |                        |          |                |
|                |                         | BOGOTÁ, D. C.    | BOGOTÁ, D.C. |                    |          |         |            |              | fanegada                           |                 |                             |           |        |                        |          |                |
| 🗉 🔽            |                         | BOGOTÁ, D. C.    | BOGOTÁ, D.C. |                    |          |         |            |              | fanegada                           |                 |                             |           |        |                        |          |                |
|                |                         | BOGOTÁ, D. C.    | BOGOTÁ, D.C. |                    |          |         |            |              | fanegada                           |                 |                             |           |        |                        |          |                |
|                |                         | BOGOTÁ, D. C.    | BOGOTÁ, D.C. |                    |          |         |            |              | fanegada                           |                 |                             |           |        |                        |          |                |

Para ingresar información de la finca, se da clic en el botón +Nuevo.

| F | inca produc or | + Nuevo 🕻 Actualizar |               |              |                |        |         |          |            |                                    |                 |                             |           |        |           |          |                |
|---|----------------|----------------------|---------------|--------------|----------------|--------|---------|----------|------------|------------------------------------|-----------------|-----------------------------|-----------|--------|-----------|----------|----------------|
|   | Acción         | Rural                | Departamento  | Municipio    | Centro Poblado | Vereda | Latitud | Longitud | Área Total | Unidad de Medida del Área<br>Total | Área Total Base | Identificación<br>Catastral | Matricula | Estado | Dirección | Polígono | Tipo de Predio |
|   |                | Kulu                 | BOGOTÁ, D. C. | BOGOTÁ, D.C. |                |        |         |          |            | fanegada                           |                 | Cutuanui                    |           |        | Compuesta |          |                |
|   |                |                      | BOGOTÁ, D. C. | BOGOTÁ, D.C. |                |        |         |          |            | fanegada                           |                 |                             |           |        |           |          |                |
|   | II 🖊           |                      | BOGOTÁ, D. C. | BOGOTÁ, D.C. |                |        |         |          |            | fanegada                           |                 |                             |           |        |           |          |                |
|   | 💷 🗾            |                      | BOGOTÁ, D. C. | BOGOTÁ, D.C. |                |        |         |          |            | fanegada                           |                 |                             |           |        |           |          |                |
|   | 🗈 🔼            |                      | BOGOTÁ, D. C. | BOGOTÁ, D.C. |                |        |         |          |            | fanegada                           |                 |                             |           |        |           |          |                |

El sistema despliega la ventana que contiene nueve pestañas.

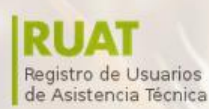

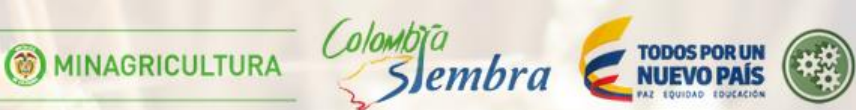

٣

Ŧ

Asistencia Técnica

# Datos de la finca

1. Información General de la finca 2. Servicios públicos 3. Manejo de residuos

4. Medios de Trasporte y Estado de Vias 5. Maquinaria y equipo 6. Instalaciones 7. Cultivos Agricolas

.

.

8. Explotaciones Pecuarias 9. Cultivos Forestales

| Nombre Predio Rural 🛛 🗰              |  |  |  |
|--------------------------------------|--|--|--|
| Nombre Predio Rural                  |  |  |  |
| Forma de Adquisición del Predio 🛿 🗰  |  |  |  |
| Propietaro                           |  |  |  |
| Fecha Registro Escrituras 🛛          |  |  |  |
| Fecha Registro Escrituras            |  |  |  |
| Disponibilidad de Vias de Acceso 🛛 🇯 |  |  |  |
| No                                   |  |  |  |

Distancia a la Cabecera Municipal (KM) 🛛 🌞

Distancia a la Cabecera Municipal (KM)

Matricula

Matricula 😡

Indicador de Dirección Ø

Indicador de Dirección

Es Poseedor? 0

No

ÁreaTotal 😡 🗰

Area Total

Unidad de Medida del Área Total 😡

área

| Departamento 🛛 🗰                           |   |
|--------------------------------------------|---|
| BOGOTA, D. C.                              | • |
| Municipio 🛛 🛊                              |   |
| BOGOTA, D.C.                               | • |
| Centro Poblado - Corregimiento 🛛 🛛 🛛 🛛 🛛 🎯 |   |
| [Seleccione]                               | • |
| /ereda 0                                   |   |
| Vereda                                     |   |
| Sector O                                   |   |
| Sector                                     |   |
| Latitud 😡                                  |   |
| Latitud                                    |   |
| Longitud 😡                                 |   |
| Longitud                                   |   |
| A SNM O                                    |   |
| ASNM                                       |   |

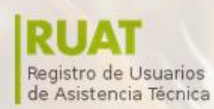

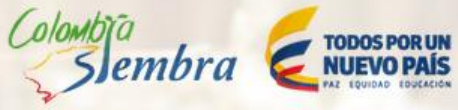

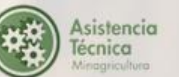

## 6.6.1. Información general de la finca

| <ol> <li>Medios de Trasporte y Estado de Vias 5. Maquinar</li> </ol> | a y equipo 6. Instalaciones 7. Cultivos Agricolo |
|----------------------------------------------------------------------|--------------------------------------------------|
| 8. Explotaciones Pecuarias 9. Cultivos Forestales                    |                                                  |
|                                                                      | Matricula O                                      |
| Nombre Predio Rural 😡 🗰                                              | Matricula                                        |
| Nombre Predlo Rural                                                  | Indicador de Direcolón 😧                         |
| Forma de Adquisición del Predic 😡 🛊                                  | Indicador de Dirección                           |
| Adjudicatario o común 🔻                                              | Es Poseedor? O                                   |
| Feoha Registro Esorituras 😡                                          | No                                               |
| Fecha Registro Escrituras                                            |                                                  |
| Disponibilidad de Vias de Acceso 🤂 🍁                                 |                                                  |
| No                                                                   | Area Total 🛛 🗰                                   |
| Distanola a la Cabecera Municipal (KM) 🛛 🗮                           | Area local                                       |
| Distancia a la Cabecera Municipal (KM)                               | Unidad de Medida del Área Total O                |
|                                                                      | fanegada                                         |
| Departamento 🖗 🛊                                                     |                                                  |
| BOGOTÀ, D. C.                                                        |                                                  |
| Municipio 😡 🛊                                                        | ·                                                |
| BOGOTÀ, D.C.                                                         | 1                                                |
| Centro Poblado - Corregimiento 😡                                     | , I.I.I.I.I.I.I.I.I.I.I.I.I.I.I.I.I.I.I.         |
| [Seleccione]                                                         |                                                  |
| Vereda 😡                                                             | ,                                                |
| Vereda                                                               |                                                  |
| Sector O                                                             | ´                                                |
| Sector                                                               | 1                                                |
| Latitud 🛛                                                            | ´                                                |
| Latitud                                                              | 1                                                |
| Lonaltud 😡                                                           |                                                  |
| Longitud                                                             | 1                                                |
|                                                                      | ·                                                |
|                                                                      |                                                  |
| g Guaidar                                                            |                                                  |
|                                                                      |                                                  |

MANUAL DE REGISTRO DE USUARIOS DE ASISTENCIA TÉCNICA - RUAT

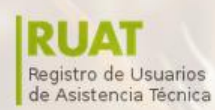

Colombia Sembra Etobos Por UN NUEVO PAÍS NE TOUDAD EDUCATION

Asistencia Técnica

## 6.6.2. Servicios públicos

| 1. Información General de | e la finca 2. Ser | vicios públicos 3. Mar | ejo de residuos | 4. Medios d  | e Trasporte y Estado de Via |
|---------------------------|-------------------|------------------------|-----------------|--------------|-----------------------------|
| 5. Maquinaria y equipo    | 6. Instalaciones  | 7. Cultivos Agricolas  | 8. Explotacione | es Pecuarias | 9. Cultivos Forestales      |
| Agua 😧                    |                   |                        |                 |              |                             |
| No                        |                   |                        |                 |              | •                           |
| Acueducto 😧               |                   |                        |                 |              |                             |
| No                        |                   |                        |                 |              | •                           |
| Electricidad 😧            |                   |                        |                 |              |                             |
| No                        |                   |                        |                 |              | •                           |
| Gas Natural 😡             |                   |                        |                 |              |                             |
| No                        |                   |                        |                 |              | -                           |
|                           |                   |                        |                 |              |                             |
| Televisión 🚱              |                   |                        |                 |              |                             |
| No                        |                   |                        |                 |              | -                           |
| Internet 🚱                |                   |                        |                 |              |                             |
| No                        |                   |                        |                 |              | •                           |
| Celular 🚱                 |                   |                        |                 |              |                             |
| No                        |                   |                        |                 |              | •                           |
| Radio/Radio Comunitari    | ia 😧              |                        |                 |              |                             |
| No                        |                   |                        |                 |              | •                           |

Para terminar, se da clic en el botón "Guardar".

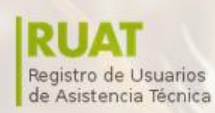

Colombia

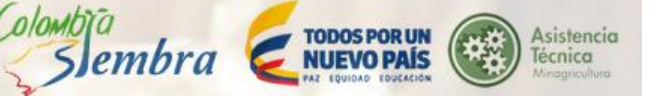

## 6.6.3. Manejo de residuos

| 1. Información General de | la finca 2. Se   | rvicios públicos | 3. Manejo de residuos | 4. Medios d   | e Trasporte y Estado de Vi |
|---------------------------|------------------|------------------|-----------------------|---------------|----------------------------|
| 5. Maquinaria y equipo    | 6. Instalaciones | 7. Cultivos Agri | colas 8. Explotacion  | nes Pecuarias | 9. Cultivos Forestales     |
| Maneja Programa de Res    | siduos? 😡        |                  |                       |               |                            |
| Si                        |                  |                  |                       |               | •                          |
| Residuos Ordinarios 🛛     |                  |                  |                       |               |                            |
| Si                        |                  |                  |                       |               |                            |
| Residuos Orgánicos 🛿      |                  |                  |                       |               |                            |
| Si                        |                  |                  |                       |               |                            |
| Residuos Peligrosos 😡     |                  |                  |                       |               |                            |
| Si                        |                  |                  |                       |               |                            |
| Otro 😧                    |                  |                  |                       |               |                            |
| Si                        |                  |                  |                       |               |                            |
| Cual? 😧                   |                  |                  |                       |               |                            |
| Cual?                     |                  |                  |                       |               |                            |
|                           |                  |                  |                       |               |                            |

Para terminar, se da clic en el botón "Guardar".

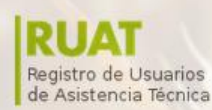

( olombia

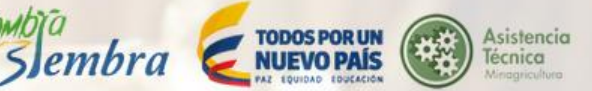

#### 6.6.4. Medios de transporte y estado de vías

# Datos de la finca

| 2.001                     | cios públicos 3. Mane                                                          | jo de residuos                                                                                               | 4. Medios de                                                                                                    | e Trasporte y Estado de Vias                                                                                                    |
|---------------------------|--------------------------------------------------------------------------------|----------------------------------------------------------------------------------------------------|----------------------------------------------------------------------------------------------------|----------------------------------------------------------------------------------------------------|
| uipo 6. Instalaciones     | 7. Cultivos Agricolas                                                          | 8. Explotacione                                                                                              | s Pecuarias                                                                                                    | 9. Cultivos Forestales                                                                                                    |
| orte 🕂 Nuevo 📿 Actualizar |                                                                                |                                                                                                    |                                                                                                    |                                                                                                    |
| medio de transporte ruat  | tipo de                                                                        | via ruat                                                                                                    | estado de                                                                                                    | e la via ruat                                                                                                    |
|                           | uipo 6. Instalaciones<br>orte + Nuevo 3 Actualizar<br>medio de transporte ruat | uipo 6. Instalaciones 7. Cultivos Agricolas<br>orte + Nuevo 3 Actualizar<br>medio de transporte ruat tipo de | uipo 6. Instalaciones 7. Cultivos Agricolas 8. Explotaciones orte + Nuevo C Actualizar medio de transporte ruat tipo de via ruat | uipo 6. Instalaciones 7. Cultivos Agricolas 8. Explotaciones Pecuarias orte  Nuevo C Actualizar medio de transporte ruat tipo de via ruat estado de |

Para ingresar información de los medios de transporte, se da clic sobre el botón +Nuevo

| Medios de transpo | rte 🕂 Nuevo 🕻 Actualiz  | ar |                  |                       |
|-------------------|-------------------------|----|------------------|-----------------------|
| Acción            | medio de transporte rua | ıt | tipo de via ruat | estado de la via ruat |

## El sistema despliega el formulario a completar.

| 1. Medios de transporte |  |  |   |
|-------------------------|--|--|---|
|                         |  |  |   |
| Medio de transporte     |  |  |   |
| Tracción animal         |  |  | • |
| Tipo de vía 😡           |  |  |   |
| Pavimentada             |  |  | • |
| Estado de la vía 😡      |  |  |   |
| Buena                   |  |  | • |
| ·                       |  |  |   |
|                         |  |  |   |

Para terminar, se da clic en el botón "Guardar".

🖹 Guardar

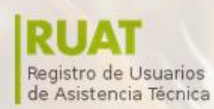

Colombia

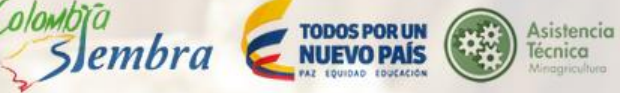

#### 6.6.5. Maquinaria y equipo

## Datos de la finca

| 5. Maquinaria y equipo 6. Instalaciones | 7. Cultivos Agricolas 8. Explotaciones Pecuarias 9. Cultivos Forestales |
|-----------------------------------------|-------------------------------------------------------------------------|
| Ahoyador 🚱                              | Azadones 😡                                                              |
| Si                                      | ▼ No                                                                    |
| Carretilla 😧                            | Guadañadora 😡                                                           |
| No                                      | ▼ No                                                                    |
| Hacha 😧                                 | Machetes O                                                              |
| No                                      | ▼ No                                                                    |
| Palas 😧                                 | Palin 😡                                                                 |
| Palas                                   | No                                                                      |
| Picas 😧                                 | Rastrillo 😡                                                             |
| No                                      | ▼ No                                                                    |
| Trinche 😧                               |                                                                         |
| No                                      |                                                                         |
| Otras Herramientas 😧                    |                                                                         |
| Si                                      |                                                                         |
| Cuales?                                 |                                                                         |

() MINAGRICULTURA

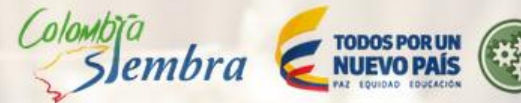

Asistencia Técnica

| No                       |          | No                    |  |
|--------------------------|----------|-----------------------|--|
| NU                       | •        | NU                    |  |
| Guantes 😧                |          | Navajas de Injertar 😧 |  |
| No                       | •        | No                    |  |
| Tijeras Podadoras 😧      |          |                       |  |
| No                       |          |                       |  |
| Otros Utensilios 🥹       |          |                       |  |
| Si                       |          |                       |  |
| Cuales? 😧                |          |                       |  |
| Cuales?                  |          |                       |  |
| Arado O                  |          | Asparsoras Q          |  |
| No                       | T        | No                    |  |
|                          |          | Natariana O           |  |
|                          |          |                       |  |
|                          | <b>`</b> | 140                   |  |
| Otros Equipos 🕢          |          |                       |  |
| Si                       |          |                       |  |
| Cuales? 😧                |          |                       |  |
| Cuales?                  |          |                       |  |
| compresores 😡            |          | Picapasto 😧           |  |
| No                       | ۲        | No                    |  |
| lanta Eléctrica 😡        |          | Taladro 🚱             |  |
| No                       | •        | No                    |  |
| tra Maquinaria Liviana 😧 |          |                       |  |
| Si                       |          |                       |  |
| uales? 😡                 |          |                       |  |
| Cuales?                  |          |                       |  |
|                          |          |                       |  |
| combinada 😧              |          | Fumigadora 🥑          |  |
| No                       | •        | No                    |  |
| ractor 😧                 |          |                       |  |
| No                       |          |                       |  |
| tra Maquinaria Pesada 😡  |          |                       |  |
| Si                       |          |                       |  |
|                          |          |                       |  |
| 1191602 <b>0</b>         |          |                       |  |
| cuales?                  |          |                       |  |

Para terminar, se da clic en el botón "Guardar".

Colombia

#### 6.6.6. Instalaciones

| Datos de la fi            | inca               |                    |                                 |                              |
|---------------------------|--------------------|--------------------|---------------------------------|------------------------------|
| 1. Información General de | e la finca 2. Serv | icios públicos 3.  | Manejo de residuos 4. Medios de | e Trasporte y Estado de Vias |
| 5. Maquinaria y equipo    | 6. Instalaciones   | 7. Cultivos Agrico | las 8. Explotaciones Pecuarias  | 9. Cultivos Forestales       |
| Corrales 😧                |                    |                    | Establos 🕑                      |                              |
| No                        |                    | •                  | No                              | •                            |
| Galpones 😧                |                    |                    | Invernadero 🥹                   |                              |
| No                        |                    | •                  | No                              | •                            |
| Porquerizas 😧             |                    |                    | Trapiches 😧                     |                              |
| No                        |                    | •                  | No                              | •                            |
| Otras Instalaciones 😡     |                    |                    |                                 |                              |
| Si                        |                    |                    |                                 | •                            |
| Cuales? 😡                 |                    |                    |                                 |                              |
| Cuales?                   |                    |                    |                                 |                              |
|                           |                    |                    |                                 |                              |
|                           |                    |                    |                                 |                              |

## 6.6.7. Cultivos agrícolas

🖹 Guardar

# Datos de la finca

| 5. Maquinana | y equipo 6. Instalaciones   | 7. Cultivos Agricolas | 8. Explotaciones Pecuanas | 9. Cultivos Forestales |
|--------------|-----------------------------|-----------------------|---------------------------|------------------------|
| Cultivos con | perspectiva comercial 🔸 Nue | evo 🗘 Actualizar      |                           |                        |
| Acción       | Nombre                      | variedad              | Sem                       | illa                   |

Para ingresar información de cultivos con perspectiva comercial, se da clic sobre el botón +Nuevo.

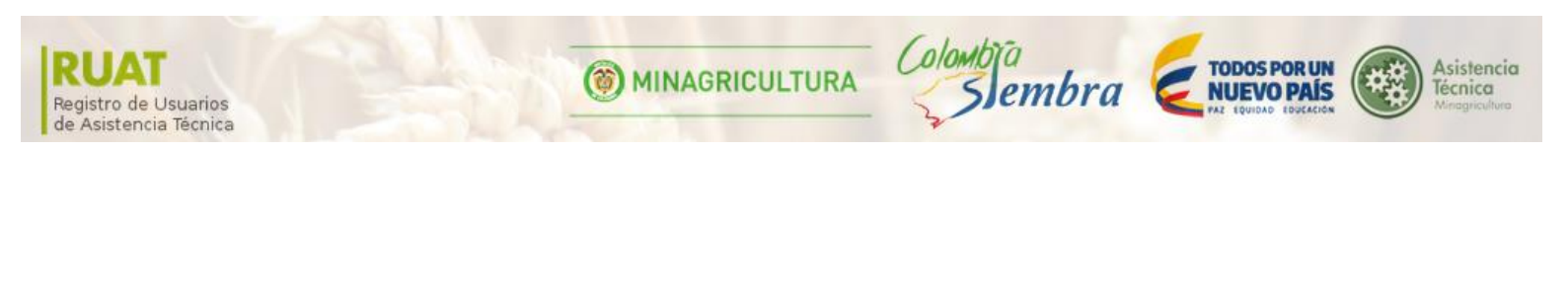

| Cultivos con perspectiva comercia |        | + Nuevo | 🔁 Actualizar |         |  |
|-----------------------------------|--------|---------|--------------|---------|--|
| Acción                            | Nombre |         | variedad     | Semilla |  |

El sistema despliega la ventana con el formulario que contiene ocho pestañas a completar con más información.

6.6.7.1. Cultivos con perspectiva comercial

| 8. Periodo de Si | embra (Cosecha Anual o Perenne)      | 4. Sitios de venta | 5. Compradores | 6. Forma de Pago |
|------------------|--------------------------------------|--------------------|----------------|------------------|
| 7. Subproductos  | 8. Asistencia Técnica                |                    |                |                  |
| mportanola 🛛 🕯   | *                                    |                    |                |                  |
| Importancia      |                                      |                    |                |                  |
| Periodo de Cose  | roha 🛊                               |                    |                |                  |
| Semestral        |                                      |                    |                |                  |
| Producto 🛛 🛊     |                                      |                    |                |                  |
| otros Foliajes   |                                      |                    |                |                  |
| Variedad 🛊       |                                      |                    |                |                  |
| Varledad         |                                      |                    |                |                  |
| Semilia 😡 🛊      |                                      |                    |                |                  |
| Certificada      |                                      |                    |                |                  |
| Area 🛛 🗰         |                                      |                    |                |                  |
| Area             |                                      |                    |                |                  |
| Unidad de medio  | ia area 🛛 🗰                          |                    |                |                  |
| Metros Cuad      | ados                                 |                    |                |                  |
| Costo Estableol  | miento 🛛 🗰                           |                    |                |                  |
| Costo Estable    | cimiento                             |                    |                |                  |
| Costo Bostenim   | iento 🛛 🗰                            |                    |                |                  |
| Costo Sosteni    | miento                               |                    |                |                  |
| Produccion des   | tinada al mercado 🛛 🗰                |                    |                |                  |
| Produccion de    | stinada al mercado                   |                    |                |                  |
| Unidad de Prod   | ucolon                               |                    |                |                  |
| arroba           |                                      |                    |                |                  |
|                  | RUAT(proyecto - problematica ruat) 🔹 | Actualizar         |                |                  |
| Problematicas P  | _                                    |                    |                |                  |

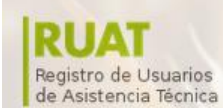

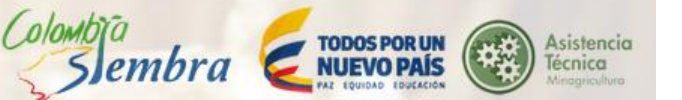

Para crear una problemática, se da clic sobre el botón +Nuevo

| Problematicas RUAT(proyecto - problematica ruat |                      | +Navo | © Actualizar |  |  |
|-------------------------------------------------|----------------------|-------|--------------|--|--|
| Acción                                          | tipo de problematica |       |              |  |  |

**MINAGRICULTURA** 

El sistema despliega un menú desplegable con el tipo de problemáticas que se puedan presentar.

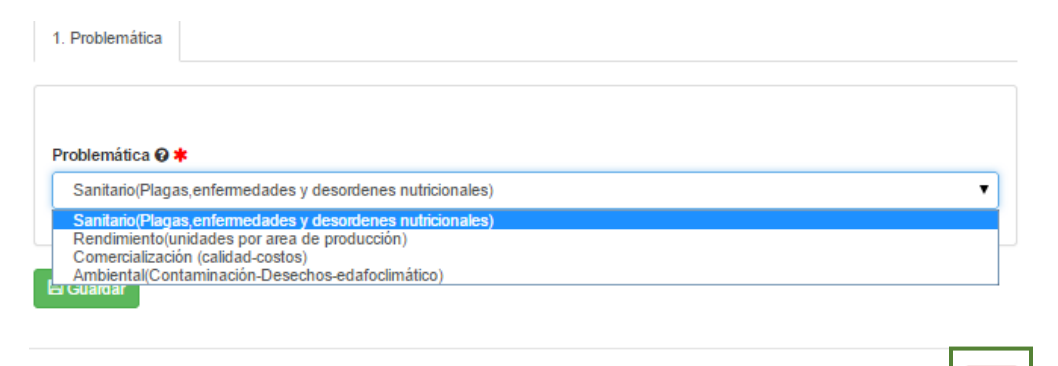

Para terminar, se da clic en el botón "Guardar" y "Cerrar".

| 6.6.7.2. Periodos de siembra | (cosecha semestral) |
|------------------------------|---------------------|
|------------------------------|---------------------|

| ). Periodo de Siem                                                                                                    | bra (Cosecha Anual o                                                                                                    | Perenne)      | 4. Sitios de venta | 5. Compradores | 6. Forma de Pago |
|----------------------------------------------------------------------------------------------------|----------------------------------------------------------------------------------------------------|---------------|--------------------|----------------|------------------|
| 7. Subproductos                                                                                                    | 8. Asistencia Técni                                                                                                    | ca            |                    |                |                  |
| Fecha de Siembra                                                                                                    | Primer Semestre Ø                                                                                                    |               |                    |                |                  |
| Fecha de Siembr                                                                                                    | a Primer Semestre                                                                                                    |               |                    |                |                  |
| Fecha de Cosecha                                                                                                    | Primer Semestre 😧                                                                                                    | 1             |                    |                |                  |
| Fecha de Cosecl                                                                                                    | na Primer Semestre                                                                                                    |               |                    |                |                  |
| Produccion Prime                                                                                                    | Semestre 🕖                                                                                                    |               |                    |                |                  |
|                                                                                                    |                                                                                                    |               |                    |                |                  |
| Produccion Prime                                                                                                    | er Semestre                                                                                                    |               |                    |                |                  |
| Produccion Prime                                                                                                    | r Semestre<br>cion Primer Semestre                                                                                                    | e 😧           |                    |                |                  |
| Produccion Prime<br>Unidad de Produc<br>Kllo                                                                                                    | er Semestre                                                                                                    | e 😧           |                    |                |                  |
| Produccion Prime<br>Unidad de Produc<br>Kllo<br>Fecha de Siembra                                                                                                    | r Semestre<br>cion Primer Semestre<br>Segundo Semestre (                                                                                                    | e Ø<br>Ø      |                    |                |                  |
| Produccion Prime<br>Unidad de Produc<br>Kllo<br>Fecha de Siembra<br>Fecha de Siembra                                                                                | er Semestre<br>cion Primer Semestre<br>Segundo Semestre (<br>a Segundo Semestre                                                                                                 | e 0<br>0      |                    |                |                  |
| Produccion Prime<br>Unidad de Produc<br>Kllo<br>Fecha de Siembra<br>Fecha de Siembra                                                                                | r Semestre<br>cion Primer Semestre<br>Segundo Semestre<br>a Segundo Semestre<br>Segundo Semestre                                                                                | e 0<br>0<br>0 |                    |                |                  |
| Produccion Prime<br>Unidad de Produc<br>Kllo<br>Fecha de Siembra<br>Fecha de Siembra<br>Fecha de Cosecha<br>Fecha de Cosecha                                        | r Semestre<br>cion Primer Semestre<br>Segundo Semestre<br>a Segundo Semestre<br>segundo Semestre<br>a Segundo Semestre                                                          | e 0<br>0<br>0 |                    |                |                  |
| Produccion Prime<br>Unidad de Produc<br>Kllo<br>Fecha de Siembra<br>Fecha de Siembra<br>Fecha de Cosecha<br>Fecha de Cosecha<br>Producción Segur                    | rr Semestre<br>cion Primer Semestre<br>Segundo Semestre (<br>a Segundo Semestre<br>segundo Semestre<br>a Segundo Semestre<br>do Semestre <b>O</b>                               | e 0<br>0<br>0 |                    |                |                  |
| Produccion Prime<br>Unidad de Produc<br>Kllo<br>Fecha de Siembra<br>Fecha de Siembra<br>Fecha de Cosech<br>Fecha de Cosech<br>Producción Segun<br>Producción Segu   | In Semestre<br>Cion Primer Semestre<br>Segundo Semestre (<br>a Segundo Semestre<br>a Segundo Semestre<br>ta Segundo Semestre<br>do Semestre ()<br>ndo Semestre                  | e 0<br>0<br>0 |                    |                |                  |
| Produccion Prime<br>Unidad de Produc<br>Kllo<br>Fecha de Siembra<br>Fecha de Siembra<br>Fecha de Cosecha<br>Fecha de Cosecha<br>Producción Segun<br>Producción Segu | rr Semestre<br>cion Primer Semestre<br>Segundo Semestre<br>a Segundo Semestre<br>a Segundo Semestre<br>a Segundo Semestre<br>do Semestre @<br>ndo Semestre<br>ción 2 Semestre @ | e Ø<br>Ø<br>Ø |                    |                |                  |

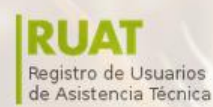

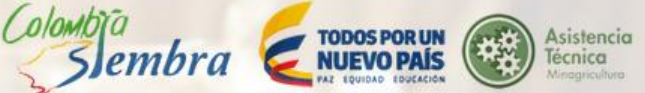

#### 6.6.7.3. Periodo de siembra (cosecha anual o perenne)

| 3. Periodo de Siembra (Cosecha Anual o Perenne)       4. Sitios de venta       5. Compradores       6. Forma de Pago         7. Subproductos       8. Asistencia Técnica |
|----------------------------------------------------------------------------------------------------|
| 7. Subproductos 8. Asistencia Técnica                                                                                                    |
|                                                                                                    |
| Fecha de Siembra 🚱                                                                                                    |
| Fecha de Siembra                                                                                                    |
| Fecha de Cosecha 😧                                                                                                    |
| Fecha de Cosecha                                                                                                    |
| Producción 😔                                                                                                    |
| Producción                                                                                                    |
| Unidad Producción 🚱                                                                                                    |
| Kilo                                                                                                    |
|                                                                                                    |

## Para terminar, se da clic sobre el botón "Guardar".

#### 6.6.7.4. Sitios de venta

🖹 Guardar

| B. Periodo de Siembra (Cosecha Anual o Perenne)     4. Sitios | de venta 5. Compradores 6. Forma de Pago |
|---------------------------------------------------------------|------------------------------------------|
| 7. Subproductos 8. Asistencia Técnica                         |                                          |
| Centro de acopio 🧿                                            | Finca 😧                                  |
| Si 🔻                                                          | No                                       |
| Vercado del pueblo 😧                                          | Plaza 😧                                  |
| Si 🔻                                                          | No                                       |
| Supermercado 😡                                                | Otro 🔂                                   |
| No                                                            | Si                                       |
|                                                               |                                          |

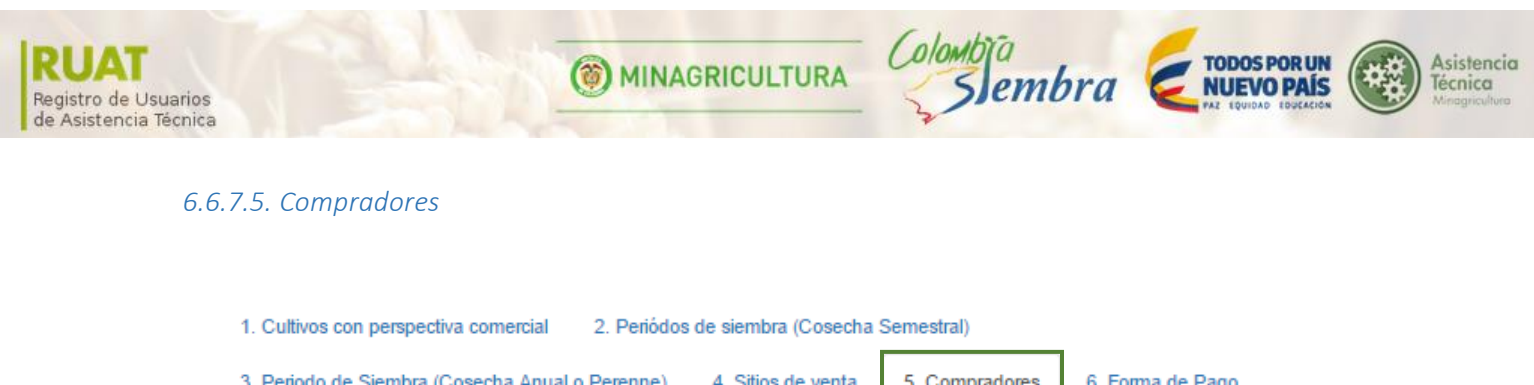

Para ingresar información de los compradores, se da clic sobre el botón +Nuevo.

El sistema despliega el formulario con los datos del comprador a completar.

| ompradored                                         |  |  |
|----------------------------------------------------|--|--|
| 1. Datos del Comprador                             |  |  |
|                                                    |  |  |
| Tipo de Comprador 😧                                |  |  |
| Acopiador                                          |  |  |
| Nombre y Apellido 😡                                |  |  |
| Nombre y Apellido                                  |  |  |
|                                                    |  |  |
| Precio de Venta Promedio 🚱                         |  |  |
| Precio de Venta Promedio  Precio de Venta Promedio |  |  |

Para terminar, se da clic en el botón "Guardar".

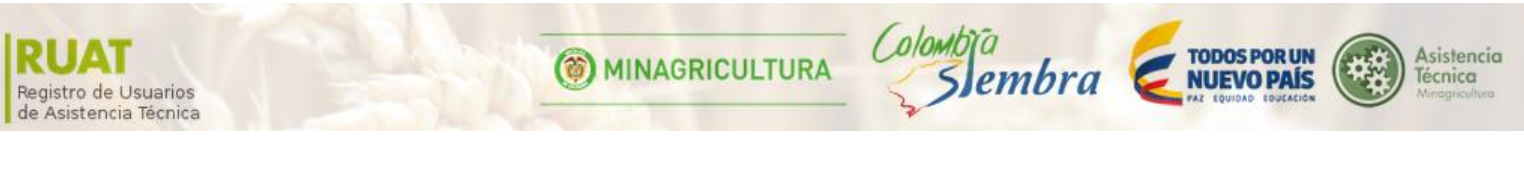

#### 6.6.7.6. Forma de pago

| Cheque 🕑  |                                   |
|-----------|-----------------------------------|
| No        |                                   |
| Trueque 😡 |                                   |
| No        | ,                                 |
|           | Cheque 🕑<br>No<br>Trueque 🕑<br>No |

Para terminar, se da clic sobre el botón "Guardar".

6.6.7.7. Subproductos

Para ingresar información de los subproductos, se da clic sobre el botón +Nuevo.

| 3. Periodo de | Siembra (Cosecha Anual o Perenne) | 4. Sitios de venta | 5. Compradores | 6. Forma de Pago |
|---------------|-----------------------------------|--------------------|----------------|------------------|
| 7. Subproduct | os 8. Asistencia Técnica          |                    |                |                  |
| iene Subpro   | ductos O                          |                    |                |                  |
| Si            |                                   |                    |                |                  |
| ubproductos   | + Nuevo 🤁 Actualizar              |                    |                |                  |
|               | Nombre                            | Fecha de creación  |                |                  |

El sistema despliega la ventana con el formulario de los subproductos.

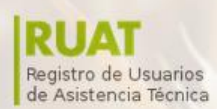

() MINAGRICULTURA

Colombia

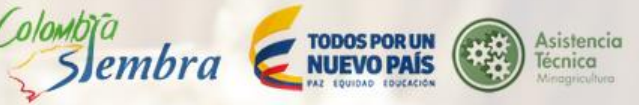

| 1. Subproducto |  |  |  |
|----------------|--|--|--|
|                |  |  |  |
| Nombre 🚱       |  |  |  |
| Nombre         |  |  |  |
| Uso 😧          |  |  |  |
| Uso            |  |  |  |
|                |  |  |  |
| 🖹 Guardar      |  |  |  |

Para terminar, se da clic sobre el botón "Guardar" y "Cerrar".

#### 6.6.7.8. Asistencia Técnica

| 3. Periodo de Sie | mbra (Cosecha Anual o Perenne) | 4. Sitios de venta  | 5. Compradores | 6. Forma de Pago |
|-------------------|--------------------------------|---------------------|----------------|------------------|
| . Subproductos    | 8. Asistencia Técnica          |                     |                |                  |
|                   |                                |                     |                |                  |
| iene Asistencia   | Técnica 😧                      |                     |                |                  |
| Si                |                                |                     |                |                  |
| Asistencia Técni  | iCa 🔸 Nuevo 🚺 🤉 Actualizar     |                     |                |                  |
| Acción            | entidad                        | nombre del programa |                |                  |
|                   |                                |                     |                |                  |
|                   |                                |                     |                |                  |

Se da clic sobre el botón +Nuevo. El sistema despliega la ventana con el formulario a completar.

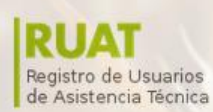

| 11 | MI   | NΔ   | GR | ICI | I T | IR  |
|----|------|------|----|-----|-----|-----|
|    | 1.11 | I VA | UN | 100 |     | UIN |

Colombia

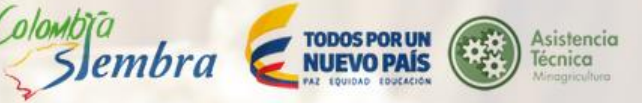

| Entidad 😧             |  |  |
|-----------------------|--|--|
| Entidad               |  |  |
| Nombre del Programa 😧 |  |  |
| Nombre del Programa   |  |  |

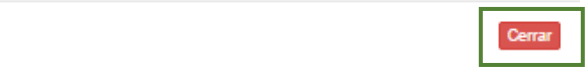

Para terminar, se da clic sobre el botón "Guardar" y "Cerrar".

## 6.6.8. Explotaciones pecuarias

Para ingresar información de las explotaciones pecuarias, se da clic sobre el botón +Nuevo.

# Datos de la finca

| 5. Maquinaria | y equipo 6. Instalaciones  | 7. Cultivos Agricolas | 8. Explotaciones Pecuarias | 9. Cultivos | Forestales |
|---------------|----------------------------|-----------------------|----------------------------|-------------|------------|
| Proyectos (pr | o_predio_pro_proyecto) 🔸 N | uevo 🛛 Ə Actualizar   |                            |             |            |
| Acción        | Tipo de Provecto           | Tipo de Provecto Ag   | opecuario                  | Nombre      | Área       |

El sistema despliega la ventana con el formulario que contiene seis pestañas para completar con más información.

Colombia

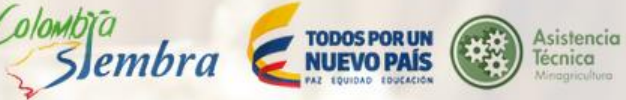

#### 6.6.8.1. Especie animal con perspectiva comercial

| 5. Subproduct       | os 6. Asistencia Técnica                      |
|---------------------|-----------------------------------------------|
| Importancia (       | )*                                            |
| Importancia         |                                               |
| Producto 🕜 🕯        |                                               |
| otros Follaje       | 5<br>5                                        |
| Raza 🕜              |                                               |
| Raza                |                                               |
| Costo de Esta       | iblecimiento 🛛                                |
| Costo de Es         | ablecimiento                                  |
| Costo de Sos        | tenimiento 🛛                                  |
| Costo de So         | stenimiento                                   |
| Produccion E        | estinada al Mercado 😧                         |
| Produccion [        | )estinada al Mercado                          |
| Problematica        | s RUAT (proyecto - problematica ruat) + Nuevo |
| Acción              | tipo de problematica                          |
| Natural 😧           |                                               |
| Si                  |                                               |
| Artificial/ In V    | itro 🛛                                        |
| Si                  |                                               |
| Trasplante de       | Embriones 🛛                                   |
| Si                  |                                               |
| Producción <b>G</b> |                                               |
| Producción          |                                               |
| Unidad de pre       | oduccion                                      |
| arroba              |                                               |
|                     |                                               |
|                     |                                               |
| Número de Es        | specimenes                                    |
| Áraa 🖌              |                                               |
| Área                |                                               |
|                     |                                               |
| Inidad do M-        | dida dol Aroa 🚱                               |
| Unidad de Me        | dida del Area 😡                               |

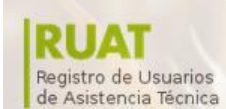

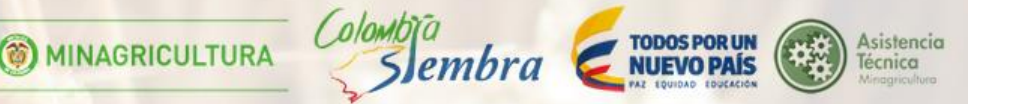

Para crear una problemática, se da clic sobre el botón +Nuevo.

| Problematicas RUAT (proyecto - problematica ruat |                      | + Nuevo | C Actualizar |
|--------------------------------------------------|----------------------|---------|--------------|
| Acción                                           | tipo de problematica |         |              |

El sistema despliega la ventana con un menú desplegable del tipo de problemáticas que puede tener la perspectiva.

| 1. Problemática  |  |
|------------------|--|
| Problemática 🛛 🗱 |  |
|                  |  |
|                  |  |

Cerrar

Para terminar, se da clic sobre el botón "Guardar" y "Cerrar".

| 6.6.8.2. Sitios de venta                    |                    |                            |                   |  |  |
|---------------------------------------------|--------------------|----------------------------|-------------------|--|--|
| 1. Especie Animal con Perspectiva Comercial | 2. Sitios de Venta | 3. Compradores             | 4. Formas de Pago |  |  |
| 5. Subproductos 6. Asistencia Técnica       |                    | 4                          |                   |  |  |
| sitio venta finca 🛛                         |                    | Sitio Venta Centro         | de Acopio 😧       |  |  |
| No                                          | T                  | ▼ No                       |                   |  |  |
| Sitio Venta Mercado del Pueblo 🛛            |                    | Sitio Venta Supermercado 🕢 |                   |  |  |
| No                                          | •                  | No                         | ¥                 |  |  |
| sitio venta plaza 🕢                         |                    | sitio venta otro 🛛         |                   |  |  |
| No                                          | •                  | Si                         | •                 |  |  |
|                                             |                    |                            |                   |  |  |
| 🖺 Guardar                                   |                    |                            |                   |  |  |

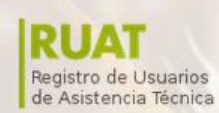

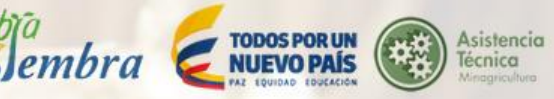

#### 6.6.8.3. Compradores

## Para ingresar información de los compradores, se da clic sobre el botón +Nuevo

( DOMDIC

| 1. Especie Ani                        | imal con Perspec | ctiva Comercial  | 2. Sitios d | de Venta | 3. Compradores       | 4. Forma | s de Pago           |
|---------------------------------------|------------------|------------------|-------------|----------|----------------------|----------|---------------------|
| 5. Subproductos 6. Asistencia Técnica |                  |                  |             |          |                      |          |                     |
| Compredered                           |                  |                  |             |          |                      |          |                     |
| Acción                                | Nombre           | nombre y apellio | do ruat     | precio o | le venta promedio ru | at       | tipo comprador ruat |
|                                       |                  |                  |             |          |                      |          |                     |
|                                       |                  |                  |             |          |                      |          |                     |

El sistema despliega la ventana con el formulario a completar.

| Compradores                |      |      |
|----------------------------|------|------|
| 1. Datos del Comprador     |      |      |
|                            |      |      |
| Tipo de Comprador 📀        | <br> | <br> |
| Acopiador                  |      | ۲    |
| Nombre y Apellido 🕢        |      |      |
| Nombre y Apellido          |      |      |
| Precio de Venta Promedio 🛿 |      |      |
| Precio de Venta Promedio   |      |      |
|                            |      |      |
|                            |      |      |
| 🖺 Guardar                  |      |      |
|                            |      |      |
|                            |      |      |

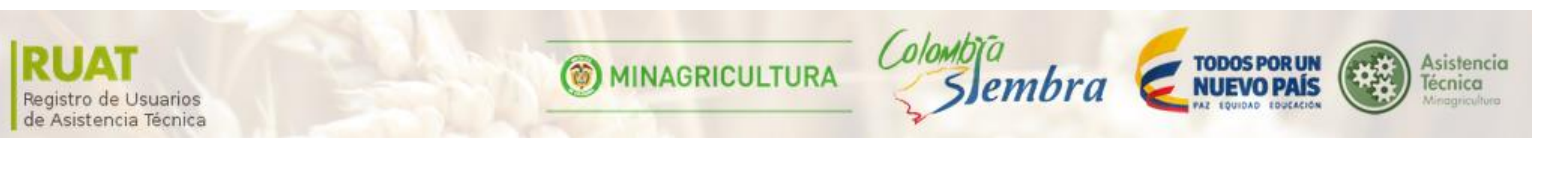

6.6.8.4. Formas de pago

| 1. Especie Animal con Perspectiva Comercial | 2. Sitios de Venta | 3. Compradores     | 4. Formas de Pago |
|---------------------------------------------|--------------------|--------------------|-------------------|
| 5. Subproductos 6. Asistencia Técnica       |                    |                    |                   |
| forma de pago efectivo 🚱                    |                    | forma de pago che  | eque Ø            |
| No                                          | •                  | No                 | T                 |
| forma de pago transferencia 🛛               |                    | forma de pago true | eque O            |
| No                                          | •                  | No                 | •                 |
|                                             |                    |                    |                   |
| 🖹 Guardar                                   |                    |                    |                   |

Para terminar, se da clic sobre el botón "Guardar".

#### 6.6.8.5. Subproductos

Para ingresar información de los subproductos, se da clic sobre el botón +Nuevo

| 1. Especie Animal con Perspectiva Comercial | 2. Sitios de Venta | 3. Compradores | 4. Formas de Pago |
|---------------------------------------------|--------------------|----------------|-------------------|
| 5. Subproductos 6. Asistencia Técnica       |                    |                |                   |
| Tiene Subproductos Ø                        |                    |                |                   |
| Si                                          |                    |                | •                 |
| Subproductos + Nuevo C Actualizar           |                    |                |                   |
| Acción nombre subproducto                   |                    | uso subpro     | ducto             |
|                                             |                    |                |                   |
|                                             |                    |                |                   |
| 🖺 Guardar                                   |                    |                |                   |

El sistema despliega la ventana con el formulario a completar.

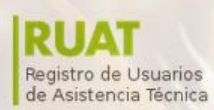

() MINAGRICULTURA

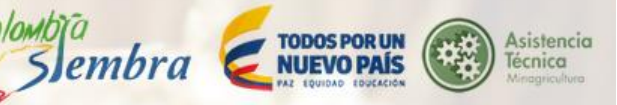

| 1. Subproducto |      |      |  |
|----------------|------|------|--|
|                |      |      |  |
|                |      |      |  |
| Nombre 0       |      |      |  |
| Nombre         | <br> | <br> |  |
| Uso 😧          |      |      |  |
| Uso            |      |      |  |
|                |      |      |  |
| 🖺 Guardar      |      |      |  |

Colombia

Para terminar, se da clic sobre el botón "Guardar" y "Cerrar".

#### 6.6.8.6. Asistencia técnica

Para ingresar información de asistencia técnica, se da clic sobre el botón +Nuevo.

| 1. Especie Anima | I con Perspectiva Comercial | 2. Sitios de Venta | 3. Compradores | 4. Formas de Pago |   |
|------------------|-----------------------------|--------------------|----------------|-------------------|---|
| 5. Subproductos  | 6. Asistencia Técnica       |                    |                |                   |   |
| Tiene Asistencia | a Técnica 🛿                 |                    |                |                   | • |
| Asistencia Técni | ica 🕂 Nuevo 📿 Actualizar    |                    |                |                   |   |
| Acción           | entidad                     | nombre del progra  | ma             |                   |   |
|                  |                             |                    |                |                   |   |
|                  |                             |                    |                |                   |   |
| 🖺 Guardar        |                             |                    |                |                   |   |

El sistema despliega la ventana con el formulario a completar.

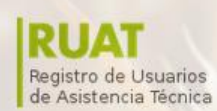

MINAGRICULTURA Colombia Todos por un Sembra Entre todos por un NUEVO PAÍS

| 1. Asistencia Técnica |   |  |       |
|-----------------------|---|--|-------|
| Entidad O             |   |  |       |
| Nombre del Programa   | 0 |  |       |
| Nombre del Programa   |   |  |       |
| 🖺 Guardar             |   |  |       |
|                       |   |  | Сегга |

Para terminar, se da clic en el botón "Guardar" y "Cerrar".

6.6.9. Cultivos forestales

Para ingresar información de cultivos forestales, se da clic sobre el botón +Nuevo

# Datos de la finca

| 1. Informaciór | General de    | a finca 2. Servicios | públicos 3. Manejo de residuos     |                       |               |
|----------------|---------------|----------------------|------------------------------------|-----------------------|---------------|
| 4. Medios de   | Trasporte y E | stado de Vias 5. Ma  | quinaria y equipo 6. Instalaciones | 7. Cultivos Agricolas |               |
| 8. Explotacion | es Pecuarias  | 9. Cultivos Forestal | les                                |                       |               |
| Proyectos (p   | ro_predio_p   | ro_proyecto + Nuevo  | C Actualizar                       |                       |               |
| Acción Área    |               | Tino do Provocto     | Tipo de Provecto Agropecuario      | Nambra                | ombre Semilla |

El sistema despliega la ventana con el formulario que contiene cinco pestañas a completar con más información.

MANUAL DE REGISTRO DE USUARIOS DE ASISTENCIA TÉCNICA - RUAT

Asistencia Técnica

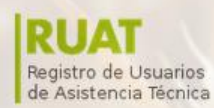

Colombia

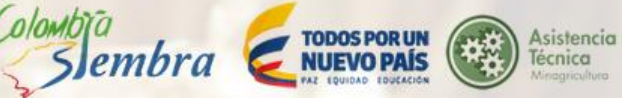

#### 6.6.9.1. Cultivos forestales con perspectiva comercial

| 1. Cultivos forestal | es con perspectiva comercial     | 2. Sitios de Venta | 3. Compradores | 4. Subproductos |     |
|----------------------|----------------------------------|--------------------|----------------|-----------------|-----|
| 5. Asistencia Técn   | íca                              | •                  |                |                 |     |
| Importancia 🛛 🛊      |                                  |                    |                |                 |     |
| Importancia          |                                  |                    |                |                 |     |
| Producto 🛛 🛊         |                                  |                    |                |                 |     |
| otros Foliajes       |                                  |                    |                |                 | ٠   |
| Variedad 😡           |                                  |                    |                |                 |     |
| Variedad             |                                  |                    |                |                 |     |
| Area sembrada 😡      |                                  |                    |                |                 |     |
| Area sembrada        |                                  |                    |                |                 |     |
| Unidad de Medida     | del Area 😡                       |                    |                |                 |     |
| Digita los primer    | os 3 caracteres                  |                    |                |                 | *   |
| Edad de Plantació    | nØ                               |                    |                |                 |     |
| Edad de Plantac      | ión                              |                    |                |                 |     |
| Número de Árbole     | s(ha) 😡                          |                    |                |                 |     |
| Número de Arbol      | es(ha)                           |                    |                |                 |     |
| Rendimiento/ Arbo    | 0                                |                    |                |                 |     |
| Rendimiento/ Art     | 201                              |                    |                |                 |     |
| Unidad Bendimlen     | to / Árbol 😡                     |                    |                |                 |     |
| Metros Cúbicos       |                                  |                    |                |                 | •   |
| Costos de Estable    | olmiento O                       |                    |                |                 |     |
| Costos de Estab      | lecimiento                       |                    |                |                 |     |
| Costos de Sosteol    | mianto O                         |                    |                |                 |     |
| Costos de Soste      | nimiento                         |                    |                |                 |     |
| Deadlers Inc. Deadle |                                  |                    |                |                 |     |
| Produccion Dest      | inada al Mercado                 |                    |                |                 |     |
|                      |                                  |                    |                |                 |     |
| Matro Cilbico        | tion Destinada al Mercado 🥹      |                    |                |                 |     |
| medo cabico          |                                  |                    |                |                 | •   |
| Problematicas RU     | AT(proyecto - problematica ruat) | + Nawo Ø Actualmer |                |                 |     |
| Accion               | upo de prooremática              |                    |                |                 |     |
| P) Quarter           |                                  |                    |                |                 |     |
| Bionanga             |                                  |                    |                |                 |     |
|                      |                                  |                    |                |                 | Car |

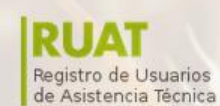

MINAGRICULTURA

( olombia

lembra

TODOS POR UN NUEVO PAÍS NAZ IQUIDAD IDUCACIÓN

Para crear una problemática, se da clic sobre el botón +Nuevo

| Problematicas RU | JAT(proyecto - problematica ruat) + Navo CAcinetor |
|------------------|----------------------------------------------------|
| Acción           | tipo de problematica                               |

El sistema despliega la ventana con un menú desplegable del tipo de problemáticas que puede tener la perspectiva.

| 1. Prob | emática                                               |   |
|---------|-------------------------------------------------------|---|
|         |                                                       |   |
| Proble  | nática 🕢 ≭                                            |   |
| Sani    | ario(Plagas, enfermedades y desordenes nutricionales) | T |
|         |                                                       |   |
| 🕒 Guar  | lar                                                   |   |
|         | —                                                     |   |

Cerrar

Para terminar, se da clic sobre el botón "Guardar" y "Cerrar".

#### 6.6.9.2. Sitios de venta

| 1. Cultivos forestales con perspectiva comercial | 2. Sitios de Venta 3. Compradores 4. Subproductos |   |
|--------------------------------------------------|---------------------------------------------------|---|
| 5. Asistencia Técnica                            |                                                   |   |
| Fincas 🛛                                         | Industrias                                        |   |
| No                                               | ▼ No                                              | • |
| Depósitos                                        | Aserrios                                          |   |
| No                                               | ▼ No                                              | • |
| Otros 🛛                                          |                                                   |   |
| No                                               | <b>v</b>                                          |   |
|                                                  |                                                   |   |
| 🖺 Guardar                                        |                                                   |   |

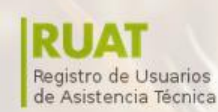

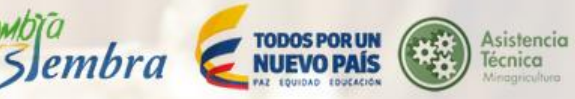

#### 6.6.9.3. Compradores

## Para ingresar información de los compradores, se da clic sobre el botón +Nuevo

( olombia

| <ol> <li>Cultivos fore</li> <li>Asistencia Te</li> </ol> | stales con pers<br>écnica | pectiva comercial 2. Sitio | os de Venta | 3. Compradores      | 4. Subproductos     |
|----------------------------------------------------------|---------------------------|----------------------------|-------------|---------------------|---------------------|
| compradores                                              | + Nuevo 2 Ac              | tualizar                   |             |                     |                     |
| Acción                                                   | Nombre                    | nombre y apellido ruat     | precio de   | venta promedio ruat | tipo comprador ruat |
|                                                          |                           |                            |             |                     |                     |

#### 🖺 Guardar

El sistema despliega la ventana con el formulario a completar.

| 1. Datos del Comprador     |  |  |
|----------------------------|--|--|
|                            |  |  |
|                            |  |  |
| Fipo de Comprador 🛛        |  |  |
| Acopiador                  |  |  |
| Nombre y Apellido 🕜        |  |  |
| Nombre y Apellido          |  |  |
| Precio de Venta Promedio 🕖 |  |  |
| Precio de Venta Promedio   |  |  |

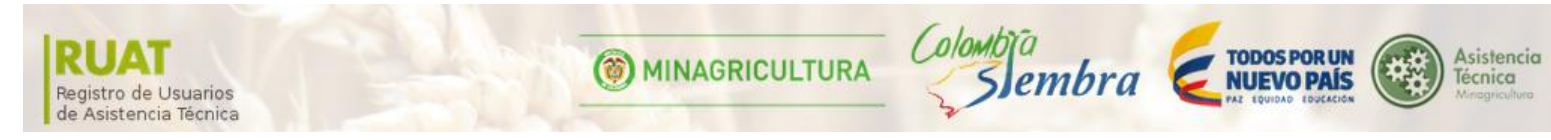

#### 6.6.9.4. Subproductos

## Para ingresar información de los subproductos, se da clic sobre el botón +Nuevo.

| 1. Cultivos forestales con perspectiva comercial | 2. Sitios de Venta | 3. Compradores | 4. Subproductos |   |
|--------------------------------------------------|--------------------|----------------|-----------------|---|
| 5. Asistencia Técnica                            |                    |                |                 |   |
| Tiene Subproductos 🛛                             |                    |                |                 |   |
| Si                                               |                    |                |                 | • |
| Subproductos + Nuevo CActualizar                 |                    |                |                 |   |
| Acción nombre subproducto                        |                    | uso subprod    | ucto            |   |
|                                                  |                    |                |                 |   |
|                                                  |                    |                |                 |   |

El sistema despliega la ventana con el formulario a completar.

| 1. Subproducto |  |  |  |
|----------------|--|--|--|
|                |  |  |  |
| Nombre 🕑       |  |  |  |
| Nombre         |  |  |  |
| Uso 🕜          |  |  |  |
| Uso            |  |  |  |
|                |  |  |  |
| 🖺 Guardar      |  |  |  |

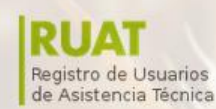

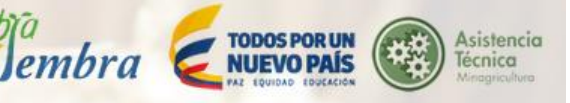

#### 6.6.9.5. Asistencia Técnica

Para ingresar información de asistencia técnica, se da clic sobre el botón +Nuevo.

| <ol> <li>Cultivos for</li> </ol> | estales con perspectiva comercial  | 2. Sitios de Venta     | 3. Compradores | 4. Subproductos |   |
|----------------------------------|------------------------------------|------------------------|----------------|-----------------|---|
| 5. Asistencia                    | Técnica                            |                        |                |                 |   |
|                                  |                                    |                        |                |                 |   |
| liene Asister                    | ncia Técnica 🛛                     |                        |                |                 |   |
| Si                               |                                    |                        |                |                 | • |
| asistencias t                    | ecnicas ruat (proyecto - asistenci | a tecnica ruat 🕂 Nuevo | C Actualizar   |                 |   |
|                                  |                                    | pombro del programo    |                |                 |   |

|   | <u>_</u> . | - |    | - |  |
|---|------------|---|----|---|--|
|   | G          |   | 10 |   |  |
| _ |            |   |    |   |  |

El sistema despliega la ventana con el formulario a completar.

| Entidad 🕜           |    |  |  |
|---------------------|----|--|--|
| Entidad             |    |  |  |
| Nombre del Program  | 0  |  |  |
| Nombre der i Togram |    |  |  |
| Nombre del Program  | l. |  |  |

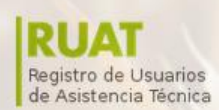

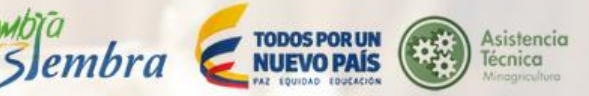

## 7. CREAR FORMULARIO RUAT

( olombia

Para crear una solicitud, el usuario da clic en el botón "Crear"

| Buscar persona                      |                  |                            |            |                             |                                |                            |                               |                      |  |  |
|-------------------------------------|------------------|----------------------------|------------|-----------------------------|--------------------------------|----------------------------|-------------------------------|----------------------|--|--|
| Ingrese el número de identificación |                  |                            |            |                             |                                |                            |                               |                      |  |  |
| 1018427806                          |                  |                            |            |                             |                                |                            |                               |                      |  |  |
| Q Consultar                         |                  |                            |            |                             |                                |                            |                               |                      |  |  |
| Acción                              | Solicitudes      | Nombre Completo            | Teléfono   | Número de<br>Identificación | Municipio de<br>Residencia     | Dirección de<br>Residencia | Departamento de<br>Residencia | Número de<br>Celular |  |  |
| ⊚ Ver<br>♂ Editar                   | ⊗ Ver<br>+ Crear | Norma Catalina<br>Martínez | 3017838559 | 1018427806                  | BOGOTÁ, D.C.<br>(Bogotá, D.C.) | Calle 71 No. 68<br>37      | Bogotá, D.C.                  | 3017838559           |  |  |
| 🖹 Solicitude                        | E Solicitudes    |                            |            |                             |                                |                            |                               |                      |  |  |

El sistema automáticamente despliega un reporte de la solicitud creada en estado borrador

|                         |              |                                | Indica e              | estado de la solicitud |                   |
|-------------------------|--------------|--------------------------------|-----------------------|------------------------|-------------------|
| 🗎 Solicitudes - Norma C | Catalina Mar | tinez                          |                       |                        |                   |
| Acción                  | Tipo         | Fecha de creación del registro | Fecha de modificación | Estado                 | Enviar formulario |
| ♥ Ver   Editar          | RUAT         |                                | 08/04/2016 10:49      | # Borrador             | Enviar 🖪          |
| PDF                     |              |                                |                       |                        |                   |

|                                                      |      | Cambia de color y              | estado cuando se envía |            |                   |  |  |  |
|------------------------------------------------------|------|--------------------------------|------------------------|------------|-------------------|--|--|--|
| Solicitudes - Norma Catalina Martinez                |      |                                |                        |            |                   |  |  |  |
| Acción                                               | Tipo | Fecha de creación del registro | Fecha de modificación  | Estado     | Enviar formulario |  |  |  |
| <ul><li>♥ Ver</li><li>✔ Editor</li><li>PDF</li></ul> | RUAT |                                | 08/04/2016 10:49       | @ Borrador | ✓ Enviado         |  |  |  |
| ♥ Ver                                                | RUAT |                                | 08/04/2016 10:26       | # Borrador | Enviar 🖪          |  |  |  |

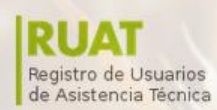

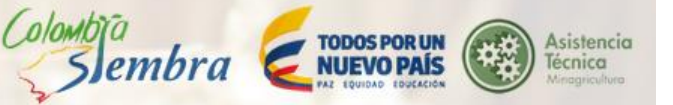

# 7.1. Ver

Para ver la solicitud creada, el usuario da clic sobre el botón "Ver". El usuario puede dar clic derecho en la pantalla y seleccionar del menú desplegable la opción "Imprimir".

| 🖹 Solicitudes - Norma Cata      | alina Martír | nez                                                                                                    |                                                                                      |                       |            |                   |
|---------------------------------|--------------|----------------------------------------------------------------------------------------------------|--------------------------------------------------------------------------------------|-----------------------|------------|-------------------|
| Acción                          | Tipo         | Fecha de creación del                                                                                                    | registro                                                                             | Fecha de modificación | Estado     | Enviar formulario |
| ♥ Ver  Zelitar       Image: PDF | RUAT         |                                                                                                    |                                                                                      | 08/04/2016 10:49      | @ Borrador | Enviar 🖪          |
|                                 | S            | Solicitud RUA<br>1. Datos personales del p<br>Nombre<br>Tipo<br>Datos del productor<br>{0:E1FCD171-6AED-<br>49A8-B36E-<br>DFD822B28D22}<br>Archivos adjuntos<br>Archivo | AT<br>f4aee5af-7ab7-44b3-<br>b604-a029979eb29f<br>RUAT<br>Norma Catalina<br>Martínez | section               |            |                   |

# 7.2. PDF

Para visualizar el PDF del registro, el usuario da clic sobre el botón "PDF" y el sistema abre un documento para poder imprimir y descargar con la información de la solicitud.

| 🖹 Solicitudes - Norma Catalina Martínez |      |                                |                       |            |                   |  |  |  |
|-----------------------------------------|------|--------------------------------|-----------------------|------------|-------------------|--|--|--|
| Acción                                  | Tipo | Fecha de creación del registro | Fecha de modificación | Estado     | Enviar formulario |  |  |  |
| ♥ Ver                                   | RUAT |                                | 08/04/2016 10:49      | # Borrador | Enviar 🖪          |  |  |  |